Bibliothèque universitaire de médecine

# EndNote X9 Guide d'utilisation

Mise à jour 18 décembre 2019

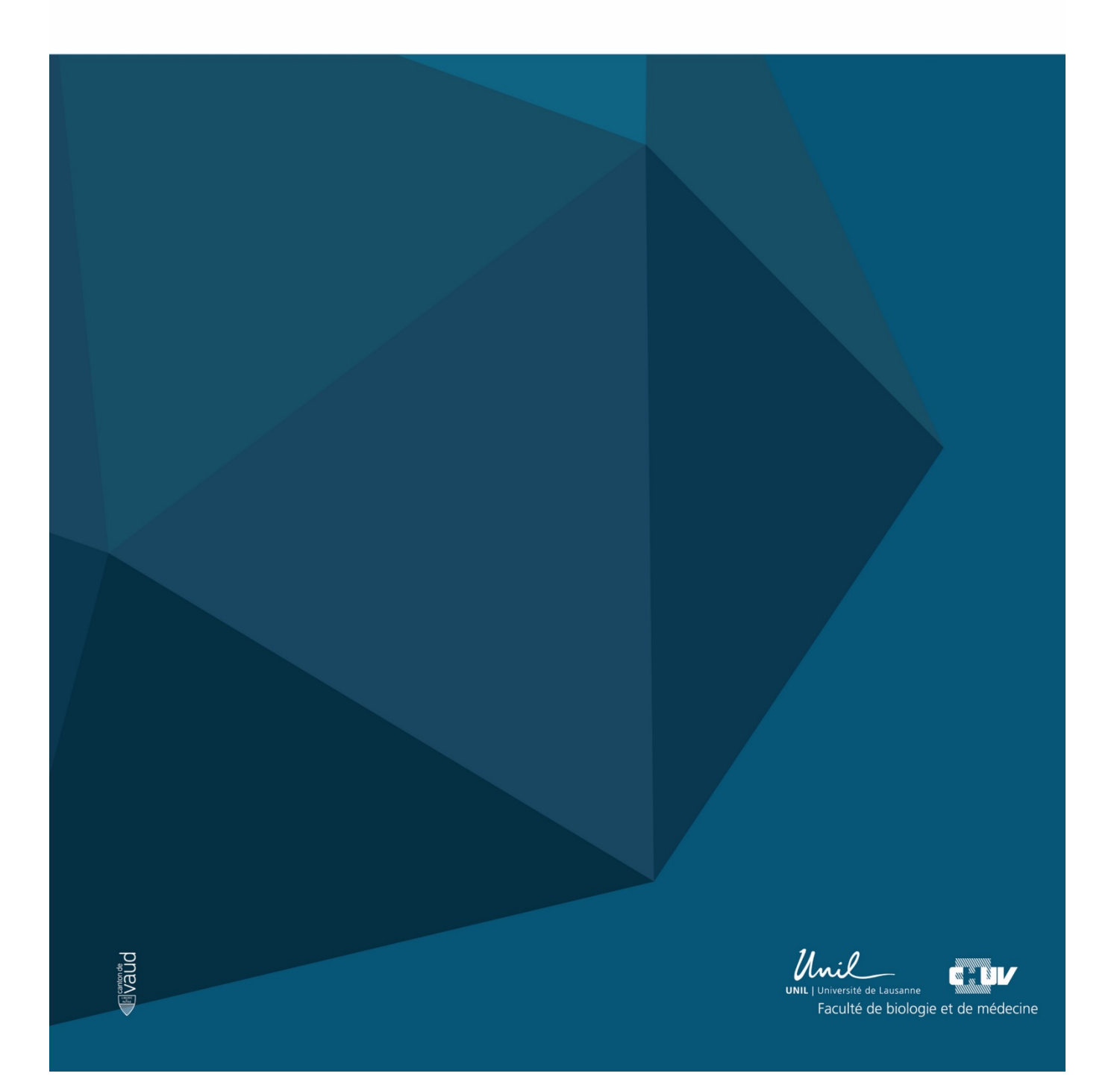

### Sommaire

| 1. OU  | VERTURE ET AFFICHAGE                                               | 1  |
|--------|--------------------------------------------------------------------|----|
| 1.1.   | Créer une nouvelle base de références                              | 1  |
| 1.2.   | Fermeture                                                          | 1  |
| 1.3.   | Ouvrir une base existante                                          | 1  |
| 2. EN  | VOYER UNE BASE ENDNOTE PAR EMAIL                                   | 2  |
| 3. DES | SCRIPTION DE L'INTERFACE                                           | 3  |
| 4. SÉL | _ECTION DES COLONNES POUR L'AFFICHAGE                              | 4  |
| 5. ALI | MENTATION DE LA BASE ENDNOTE                                       | 5  |
| 5.1.   | Connexion directe                                                  | 5  |
| 5.2.   | Importation indirecte                                              | 7  |
| 5.2.   | 1. Marche à suivre pour Pubmed :                                   | 7  |
| 5.3.   | Importation manuelle de fichiers PDF et références associées       | 8  |
| 5.4.   | Saisie manuelle                                                    | 10 |
| 6. TYF | PES DE RÉFÉRENCES                                                  | 12 |
| 7. RÉ  | FÉRENCES                                                           | 12 |
| 7.1.   | Ouvrir une référence                                               | 13 |
| 8. ST) | /LES                                                               | 14 |
| 8.1.   | Chercher un style dans le répertoire du site EndNote               | 15 |
| 8.2.   | Installer un nouveau style                                         | 15 |
| 8.3.   | Editer un style                                                    | 17 |
| 9. OU  | TILS POUR GÉRER VOTRE BASE                                         | 19 |
| 9.1.   | Création d'un groupe                                               | 19 |
| 9.2.   | Création de « Smart Group »                                        | 19 |
| 9.3.   | Création d'un ensemble de groupes                                  | 20 |
| 9.4.   | Supprimer des références                                           | 21 |
| 9.5.   | Vérification des références                                        | 21 |
| 9.6.   | Correction d'une référence ou correction en lot                    | 21 |
| 9.6.   | 1. Option A : « Find and Replace… »                                | 22 |
| 9.6.2  | 2. Option B : « Change/Move/Copy Fields… »                         | 23 |
| 10.SU  | PPRIMER LES DOUBLONS (« DÉDOUBLONNAGE »)                           | 24 |
| 11.QU  | ELQUES FONCTIONNALITÉS DE RECHERCHE DANS VOTRE BASE ENDNOTE        | 26 |
| 12.TRC | OUVER LES MISES À JOUR DES RÉFÉRENCES                              | 27 |
| 13.ME  | TTRE À JOUR LES TITRES DE REVUES                                   | 28 |
| 14.VIS | ITER L'ADRESSE INTERNET PRÉSENTE DANS LE CHAMP URL D'UNE RÉFÉRENCE | 30 |
| 15.JOI | NDRE DES FICHIERS À UNE RÉFÉRENCE                                  | 30 |
| 16.ANI | NOTER LES FICHIERS PDF JOINTS À UNE RÉFÉRENCE                      | 31 |
| 16.1.  | Pour ajouter un commentaire :                                      | 32 |
| 16.2.  | Pour surligner du texte                                            | 32 |

| 17.PRODUCTION AUTOMATIQUE D'UNE BIBLIOGRAPHIE                                             | 33 |
|-------------------------------------------------------------------------------------------|----|
| 17.1. Insérer une citation dans un document Word                                          | 33 |
| 17.2. Générer une bibliographie indépendante à partir de références de votre base EndNote | 34 |
| 17.3. Apporter une modification à une citation                                            | 36 |
| 17.4. Personnaliser votre bibliographie                                                   | 37 |
| 18.TYPES DE FICHIERS                                                                      | 38 |

### Services offerts par la Bibliothèque universitaire de médecine

#### Cours EndNote

- Gratuits avec inscription
   <u>https://www.chuv.ch/fr/chuv-home/formation/offre-de-formation/offre-de-formation-detail/formation/bium-endnote-x9-gerer-ses-references-bibliographiques-1/</u>
- Tous les premiers mardis du mois de 12h à 14h

#### Support EndNote

- Par courriel : <u>alexandre.racine@chuv.ch</u>
- Par téléphone : 021 314 50 74

Auteur original de ce guide :

Soare A. Polytechnique Montréal, Université d'ingénierie [En ligne]. EndNote [cité le 2 août 2019]. Disponible: <u>https://guides.biblio.polymtl.ca/endnote</u>

### **1.** OUVERTURE ET AFFICHAGE

Ouvrir EndNote : selon votre installation, suivre les étapes d'ouverture : Démarrer → Tous les programmes → B EndNote → D EndNote

### 1.1. Créer une nouvelle base de références

Pour créer une nouvelle base (Library) :

- 1. Cliquer sur File et sélectionner New
- 2. Choisir l'endroit où enregistrer la base et lui donner un nom

| Open Library <sup>12</sup> | Ctrl+0<br>Ctrtl+Shift+0 | Organiser 🔻 Nouveau dossier           |                                          | == -                      |
|----------------------------|-------------------------|---------------------------------------|------------------------------------------|---------------------------|
| Open Recent                | •                       | 🕽 Bibliothèques                       | Bibliothèque Docume Org<br>Mes documents | ganiser par : 🛛 Dossier 🔻 |
| 0.05C                      | Chully S                | Documents      Max descurrents        | Nom                                      | Modif                     |
| Save As                    | Utri+S                  | Incuments     Documents               | 🖂 🗟 Mes sources de données               | 17.06.                    |
| Save a Copy                |                         | Images                                | 😑 📴 Mes vidéos                           | 30.01.                    |
| Revert                     |                         | Anogeo<br>Musique                     | 📕 Mes vidéos                             | 30.10.                    |
| Share                      |                         | 🗄 Vidéos                              | Modèles Office personnalisés             | 21.01.                    |
|                            |                         | 📑 Mes vidéos 🛛 🚽                      | My Digital Editions                      | 09.02.                    |
| Export<br>Import           | ۶.                      | 🌡 Vidéos publiques                    | My EndNote Library.Data                  | 20.12.                    |
| Print                      | Ctrl+P                  | Nom du fichier : My EndNote Library.e |                                          |                           |
| Print Preview              |                         | Type : EndNote Library (* enl         |                                          |                           |
| Print Setup                |                         | Type: Endivote Library ( .enj         | /                                        |                           |
| Compressed Library (.enlx) |                         | Cacher les dossiers                   | Enreg                                    | istrer Annuler            |
| Evit                       | Ctrl+O                  |                                       |                                          |                           |

### 1.2. Fermeture

Pour fermer la base : File → Close Library

### 1.3. Ouvrir une base existante

- 1. Depuis l'interface d'EndNote, ouvrir le menu **File** et sélectionner **Open Library** Sélectionner un fichier se terminant par l'extension **.enl**
- 2. Il est aussi possible d'ouvrir le menu **File** et sélectionner **Open Recent** Ceci fait apparaître la liste des dernières bases utilisées

| N C | ndNote X0                             |                    |
|-----|---------------------------------------|--------------------|
|     | Edit Deferences                       | Tools Mindows Us   |
|     | New                                   |                    |
|     | Open Library                          | Ctrl+O             |
|     | Open Shared Labrary<br>Open Recent    | Ctrtl+Shift+O<br>▶ |
|     | Save<br>Save As                       | Ctrl+S             |
|     | Save a Copy<br>Revert                 |                    |
|     | Share                                 |                    |
|     | Export                                |                    |
|     | Print<br>Print Preview<br>Print Setup | Ctrl+P             |
|     | Compressed Library (.enlx)            |                    |
|     | Exit                                  | Ctrl + Q           |

### 2. ENVOYER UNE BASE ENDNOTE PAR EMAIL

Si vous souhaitez envoyer votre base de données EndNote à quelqu'un, vous devrez vous assurer d'envoyer à la fois le fichier.enl et le dossier.data. Cela peut créer un courriel volumineux, et EndNote offre la possibilité de compresser les fichiers et de les enregistrer dans un seul fichier qui peut ensuite être envoyé par e-mail.

Pour faire une copie d'une base afin de la transmettre ou de la joindre à un courriel : File  $\rightarrow$  Compressed Library (.enlx).

La bibliothèque compressée sauvegarde tous les éléments de la bibliothèque Endnote, ainsi que la corbeille. Il est recommandé de vider la corbeille avant d'effectuer cette opération afin de maintenir la taille du fichier compressé aussi petite que possible.

Une fois la base sauvegardée dans le répertoire voulu, l'extension du nom de fichier sera .enlx.

| Oreate                               | () With File Attachments   |
|--------------------------------------|----------------------------|
| 🔘 Create & E-mail                    | O Without File Attachments |
| All References in Library:           | VeilleFormRecherche.enl    |
| Selected Reference(s)                |                            |
| O All References in Group/Group Set: | My Groups 👻                |

À la réouverture de cette base (double clic sur le fichier .enlx), le fichier .enl et le dossier .DATA associés seront recréés automatiquement.

### 3. DESCRIPTION DE L'INTERFACE

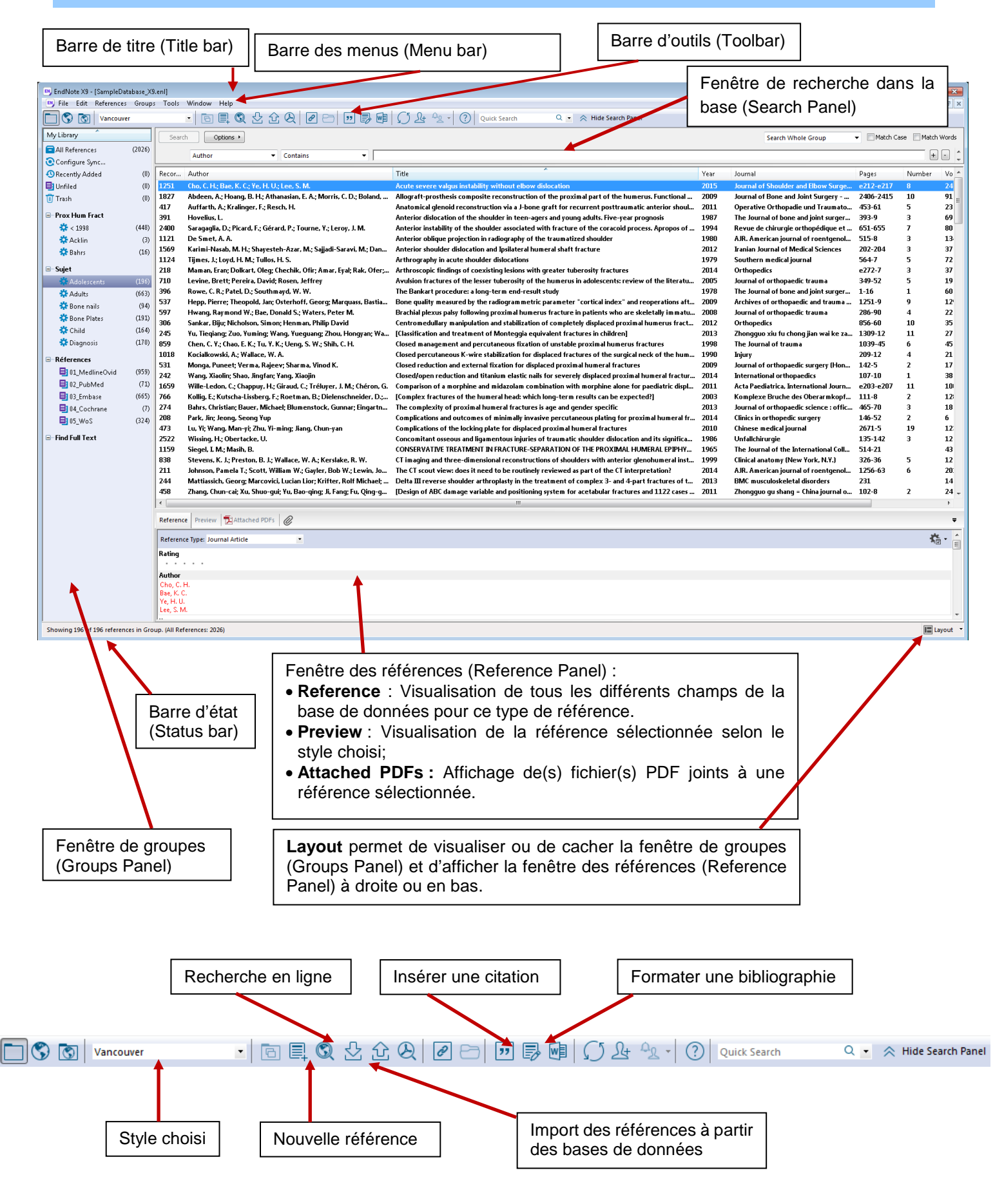

### 4. SÉLECTION DES COLONNES POUR L'AFFICHAGE

Il est possible d'afficher jusqu'à 10 champs (colonnes) par référence dans la fenêtre principale. La configuration par défaut de EndNote X9 comprend les champs suivants :

- Lu/Non lu
- Fichier joint
- Auteur
- Année de publication
- Titre
- Classement (Rating)
- Revue
- Date de mise à jour (Last Updated)
- Type de référence

| Record Number | Name of Datab | Author                   | Title                                              | Number              | Year | Journal | Pages | Volume | DOI |
|---------------|---------------|--------------------------|----------------------------------------------------|---------------------|------|---------|-------|--------|-----|
|               |               | Un cl<br>trie le<br>cham | ic sur l'intitulé d'u<br>es références sele<br>np. | une colonn<br>on ce | e    | 7       |       |        |     |

Pour réorganiser les champs qui s'affichent, sélectionner l'intitulé de colonne respectif avec le bouton gauche de la souris et le déposer à l'endroit désiré.

Pour modifier le nombre de champs affichés ou encore pour modifier les champs affichés :

• Menu Edit > Preferences et cliquer sur Display Fields.

| 😬 EndNote X                                                                                                    | 9 - [SampleDatabase_X9.e                                                                                                    | nl]                                                                | EndNote Preferences                                                                                                    |
|----------------------------------------------------------------------------------------------------|----------------------------------------------------------------------------------------------------|--------------------------------------------------------------------|----------------------------------------------------------------------------------------------------|
| My Libra<br>All Re<br>Confi<br>Recer<br>Unfile<br>Unfile<br>Trash<br>Prox I<br>Confi<br>Second<br>Confi<br>Confile<br>Confile | Undo<br>Cut<br>Copy<br>Paste<br>Paste With Text Styles<br>Clear<br>Select All<br>Copy Formatted<br>Find and Replace<br>Font<br>Size<br>Style<br>Output Styles<br>Import Filters<br>Connection Files<br>Preferences | Ctrl+Z<br>Ctrl+X<br>Ctrl+C<br>Ctrl+C<br>Ctrl+A<br>Ctrl+K<br>Ctrl+R | <ul> <li>Change Case<br/>Display Fields</li> <li>Display Fields</li> <li>Duplicates</li> <li>Find Full Text</li> <li>Folder Locations</li> <li>Formatting</li> <li>Libraries</li> <li>PDF Handling</li> <li>Read / Unread</li> <li>Reference Types</li> <li>Sorting</li> <li>Spell Check</li> <li>Sync</li> <li>Term Lists</li> <li>URLs &amp; Links</li> <li>Fields to display in the library window</li> <li>Position Field Heading</li> <li>Column 1: Read/Unread Status  <ul> <li>Position Field Heading</li> <li>Column 2: File Attachments</li> <li>Column 3: Author</li> <li>Author</li> <li>Column 4: Year</li> <li>Year</li> <li>Column 5: Title</li> <li>Column 5: Title</li> <li>Column 7: Journal/Secondary Title</li> <li>Journal</li> <li>Column 9: Reference Type</li> <li>Column 9: Reference Type</li> <li>Column 10: Do not display</li> <li>Note: Selecting the Figure' and 'File Attachment' fields will display an icon in the library window.</li> </ul> </li> </ul> |
| es intitulé<br>eadings)                                                                                                    | és des champs<br>)                                                                                                    |                                                                    | EndNote Defaults Revert Panel OK Annuler Appli                                                                                                    |

Cliquer sur un intitulé de colonne avec le bouton droit de la souris et sélectionner les

| By EndNote X9 - [test.enl]   |          |                    | Date                       |                                        |                           |               |                                                         |
|------------------------------|----------|--------------------|----------------------------|----------------------------------------|---------------------------|---------------|---------------------------------------------------------|
| File Edit References Groups  | s Tools  | Window H           | <ul> <li>Rating</li> </ul> |                                        |                           |               | _ <i>B</i> X                                            |
| UEncephale                   |          | · 🛛 🗉              | Record Number              |                                        | Quick Search 🔍 💌 🚖 Hie    | le Search Par | nel                                                     |
| My Library ^                 | Sea      | rch Opt            | Reference Type             | Search Whole                           | Library - Match Case Ma   | tch Words     | Reference Preview 🔂 Barrett-2017-On th 🖉 4 🕨 🔻          |
| All References (31)          | <u> </u> |                    | Discondary Addition        |                                        |                           |               |                                                         |
| O Sunc Status                |          | Author             | Place Published            | •                                      |                           | * -           | Reference Type: Journal Article • 👫 🖉 •                 |
| Recently Added (0)           | And      | ▼ Year             | Publisher                  | •                                      |                           | ± -           | Rating                                                  |
| Bullofied (31)               | And      | • Title            | Volume                     |                                        |                           |               |                                                         |
| Track (D)                    |          |                    | Number of Volumes          |                                        |                           |               | Author                                                  |
| Trash (7)                    | • @      | Author N           | Number                     | Ratin                                  | g Journal/Secondary Title | Last Up ^     | Barrett, H. E.                                          |
| My Groups                    | • @      | Barrett, H. E.     | Pages                      | all calcification and intraluminal thr | • • • J Vasc Surg         | 16.01.3       | Hidayat, H.                                             |
| 🗱 Endovascular (4)           | •        | Bern, C.           | Section                    | ic Trypanosoma cruzi infection         | UpToDate                  | 13.11.        | O'Brien, J. M.                                          |
|                              | • 🥖      | Catanescu, L;      | Tertiary Author            | Aortic Aneurysm in Patients with a     | Ann Vasc Surg             | 16.01.:       | Moloney, M. A.<br>Kayapadh F. G.                        |
| Group set test               | 100      | Giraud, A.; Ze     | Tertiary Title             | otect against experimental abdomi      | Cardiovasc Res            | 16.01.:       | Walsh, M. T.                                            |
| □- Find Full Text            | •        | Haller, S. J.; C   | Edition                    | s is associated with early rupture of  | J Vasc Surg               | 13.11.:       | Year                                                    |
|                              | •        | Hirsch, C.         | Type of Work               | pnography screening reduces abdo       | Ann Intern Med            | 13.11.2       | 2017                                                    |
|                              | 0        | Ma Rs Study Ir     | Subridian: Author          | on Predicts Abdominal Aortic Aneury    | Circulation               | 13.11.2       | Title                                                   |
|                              | •        | Jeanmonod, I       | Chart Tal                  | Aortic Rupture (AAA)                   | StatPearls                | 13.11.:       | On the influence of wall calcification and intraluminal |
| Clic droit                   | •        | Koenig, H. G.      | short little               | sity and PTSD Symptom Clusters in      | J Relig Health            | 18.04.:       | thrombus on prediction of abdominal aortic aneurysm     |
|                              |          | Kronander, E.      | Alternate Journal/Title    | ulture to study the formation of cal   | PLoS One                  | 16.01.:       | rupture                                                 |
|                              |          | Li, L.; Li, Y. Q.; | ISBN/ISSN                  | term effects of covered stent endo     | Eur Rev Med Pharmac       | 13.11.2       | Journal<br>LVace Surg                                   |
|                              |          | Lindquist Lilje    | Original Publication       | y size, and aneurysm geometry infl     | J Vasc Surg               | 13.11         | Webure                                                  |
|                              |          | Lowe, C.; Basl     | Reprint Edition            | Abdominal Aortic Aneurysm-Kena         | Ann Vasc Surg             | 13.11         | volume                                                  |
|                              |          | Majd, P.; Anm      | Reviewed Item              | sure and Temperature Seem to Ha        | Ann Vasc Surg             | 12.12.        | Part/Supplement                                         |
|                              |          | Metaxa, E.; D      | Custom 1                   | ninal Infombus Deposition, Biomec      | Ann vasc Surg             | 15.11.        | raiosuppienen                                           |
|                              |          | Minocha, S.; V     | Custom 2                   | for vessel network formation durin     | Sci Rep                   | 16.01.        | Issue                                                   |
|                              |          | Penning de V       | Custom 3                   | and Abdominal Aortic Aneurysm R        | Vasc Endovascular Surro   | 13.11.        |                                                         |
|                              |          | Pontailler, M      | Custom A                   | rtic aneurysm rupture secondary to     | Interact Cardiovasc T     | 13.11.        | Pages                                                   |
|                              |          | Rajendran, S.      | Custom 4                   | sinal aortic aneurysm after endovas    | J Vasc Surg               | 13.11.:       |                                                         |
|                              | •        | Salata, K.; Sye    | Custom 5                   | tem blockade does not attenuate a      | J Vasc Surg               | 13.11.;       | Start Page                                              |
|                              | •        | Salpekar, J.       | Custom 6                   | Events, Trauma, Anxiety, or All of t   | Epilepsy Curr             | 18.04.:       |                                                         |
|                              | •        | Shen, Y.; Russ     | Custom 7                   | Fusion Protein Attenuates Murine       | Sci Rep                   | 13.11.:       | Errata                                                  |
|                              | •        | Szumilowicz,       | Custom 8                   | combined consistent biomarkers a       | Am J Emerg Med            | 13.11.:       |                                                         |
|                              | •        | Takagi, H.; Ar     | Accession Number           | nthly variation in occurrence of abd   | Vasa                      | 13.11.:       | Epub Date                                               |
|                              | •        | Takagi, H.; Ur     | Call Number                | ry and peripheral artery disease wit   | Vasa                      | 13.11.2       |                                                         |
|                              | •        | Takagi. H.; Ur     | Label                      | obstructive pulmonary, coronary ar     | Int Angiol                | 13.11.        | Date                                                    |
|                              | •        | test test          | Keywords                   |                                        |                           | 13.11.:       | Sep 9                                                   |
|                              | •        | van der Sluis,     | Abstract                   | f Contained Abdominal Aortic Aneu      | Vasc Endovascular Surg    | 13.11.:       | Type of Article                                         |
|                              | •        | Walker, S. T.;     | Nata                       | an Abdominal Aortic Aneurysm Wit       | J Comput Assist Tomo      | 13.11.: 🛫     |                                                         |
|                              | ₹.       |                    | Notes                      |                                        |                           |               | Short Title +                                           |
| Showing 31 of 31 references. |          |                    | URL                        |                                        |                           |               | E Lavout                                                |

### 5. ALIMENTATION DE LA BASE ENDNOTE

### 5.1. Connexion directe

La connexion directe permet d'importer des références provenant de catalogues de bibliothèques. Les fonctions de recherche sont limitées puisque l'outil combine l'interface de recherche EndNote et certaines fonctions du catalogue de bibliothèque interrogé. *Cette fonctionnalité convient aux recherches simples*.

- 1. Sélectionnez **Online Search Mode (Temporary Library)** pour la connexion directe. Pour ce faire, il faut cliquer sur le globe terrestre de la barre d'outils
- 2. Choisissez une connexion dans la zone Online Search
- 3. Entrez les critères de recherche puis cliquer sur Search

5

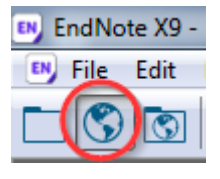

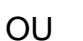

champs désirés.

4. Choisissez le nombre de résultats à importer dans Endnote

| 🛤 EndNote X9 - [Online Mode] |         |                                                      |
|------------------------------|---------|------------------------------------------------------|
| File Edit References Groups  | Too     | ls Window Help                                       |
| U Nursing Studie             | es with | DC 🖬 🗟 🔮 企 & 🖉 🗁 💴 局 🕸 💭 🏖 🔩 🔹 🕐 Quick Search        |
| My Lit 1                     |         | Search Options >                                     |
| Online keterences            | (0)     | Author (Smith, A.B.)   Contains  Lebrand, C.         |
| 🖻 Online Trash               | (0)     | And Vear Contains                                    |
| Online Search                |         | And  Title Contains                                  |
| 🔍 Alabama St U               | (0)     |                                                      |
| Library of Congr             | (0)     | Q Author Year Title Rating Journal/Secondary Title   |
| 🔍 LISTA (EBSCO)              | (0)     |                                                      |
| 🔍 PubMed (NLM)               | (0)     | Confirm Online Search                                |
| Q RERO                       | (0)     | Found 26 records.                                    |
| QWeb of S                    | (0)     | Retrieve records from: 1 through 26                  |
| more                         |         | Clear currently disply is before retrieving records. |
|                              |         |                                                      |
|                              |         |                                                      |
|                              |         |                                                      |

Attention, lorsque vous êtes dans le mode **Online Search Mode (Temporary Library)**, aucune référence n'est encore définitivement dans votre base EndNote locale. Pour enregistrer les références dans votre base, suivre les étapes suivantes :

- 5. Sélectionnez les références que vous souhaitez conserver
- 6. Cliquez sur l'icône 🛅 Copy to Local Library
- 7. Revenez à votre bibliothèque où vos références sont maintenant enregistrées

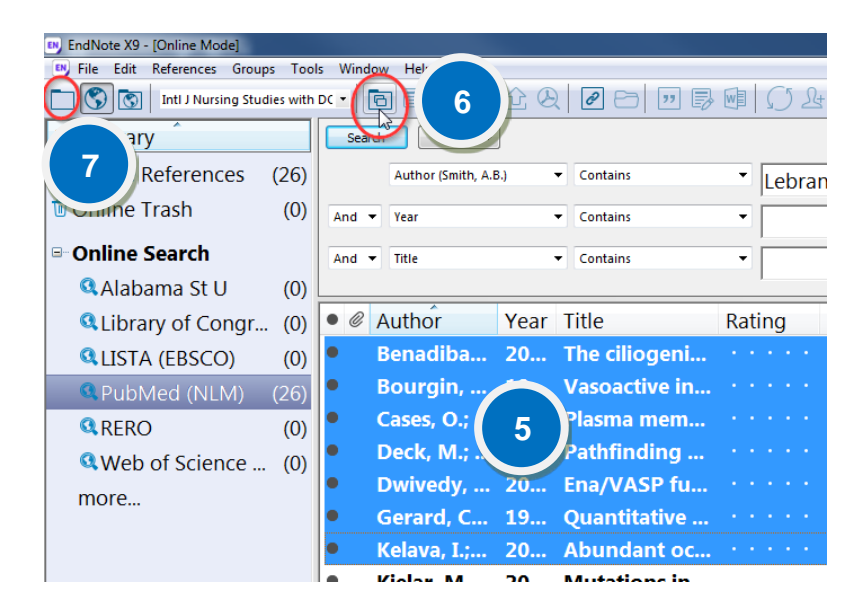

### 5.2. Importation indirecte

L'importation indirecte consiste à télécharger sur son ordinateur un fichier de références à partir d'une base de données bibliographiques, p.ex. PubMed, puis à importer ce fichier dans la base EndNote

### 5.2.1. Marche à suivre pour Pubmed :

- 1. Dans la liste des résultats affichées par Pubmed sous <u>www.pubmed.gov</u>, sélectionnez les références souhaitées
- 2. Cliquez sur le lien Send to :
- 3. Sélectionnez l'option Citation manager
- 4. Cliquez sur le bouton Create File
- 5. Enregistrez le fichier sur votre ordinateur
- 6. Depuis EndNote : File > Import > File...
- Sélectionnez le fichier et choisissez PubMed (NLM) dans la liste déroulante Import Options
- 8. Cliquez sur le bouton Import

|                   | En al constant |        |
|-------------------|----------------|--------|
| Import File:      | citations.nbib | Choose |
| Import Option:    | PubMed (NLM)   | -      |
| Duplicates:       | Import All     | •      |
| Text Translation: | No Translation | •      |
| rext fransiauon;  |                |        |

| Dis      | <u>play_Settings:</u>                                           | dod Se                | end to: 🖂   |
|----------|-----------------------------------------------------------------|-----------------------|-------------|
|          |                                                                 | Choose Destinatio     | n           |
| S        | ee chuV hemin importer ATP-binding subunit in the Gene (        | File                  | Clipbo      |
|          | 1                                                               | Collections           | © E-mail    |
| Re       | suits 1 to 20 of 73 Selected: 3                                 | Order                 | © My Bil    |
|          | J                                                               | Ottation manager      |             |
| <b>V</b> | Association of education and receiving social transfers wit     |                       |             |
| 1.       | population-based CoLaus study.                                  | Generate a file for u | se with ext |
|          | Nicod E, Stringhini S, Marques-Vidal P, Paccaud F, Waebe        | management softwa     | ire.        |
|          | P, Bochud M.                                                    | Download 3 citation   | s.          |
|          | Prev Med. 2014 Mar 19;63C:63-71. doi: 10.1016/j.ypmed.2014.03.0 |                       |             |
|          | PMID: 24657126 [PubMed - as supplied by railisher]              | Create File           |             |
|          | Related citations                                               |                       |             |
| _        |                                                                 |                       |             |
| 1        | Heritability, determinants and reference values of renal leng   | gth: a family-based   |             |
| 2.       | population study.                                               |                       |             |
|          | Pruijm M, Ponte B, Ackermann D, Vuistiner P, Paccaud F, C       | Guessous I, Ehret G   | ,           |
|          | Eisenberger U. Mohaupt M. Burnier M. Martin PY. Bochud M        | А.                    |             |

Si vous avez plus de 200 résultats à exporter de PubMed vers EndNote, vous devrez choisir l'option "File" sous "Choose destination". Le fichier résultant sera formaté en fichier.txt et peut être importé de la même manière que le fichier.nbib.

### 5.3. Importation manuelle de fichiers PDF et références associées

À partir d'un fichier PDF enregistré sur le poste de travail de l'usager, EndNote peut créer une nouvelle référence et lui joindre le fichier PDF respectif. Les informations bibliographiques de base seront ajoutées automatiquement dans la référence.

Pour qu'EndNote puisse effectuer l'importation, **le PDF doit comprendre un DOI** (Digital Object Identifier). La façon dont le DOI est mentionné dans les deux premières pages du document détermine le succès ou l'échec de l'importation.

Voici trois situations où l'importation s'exécute correctement :

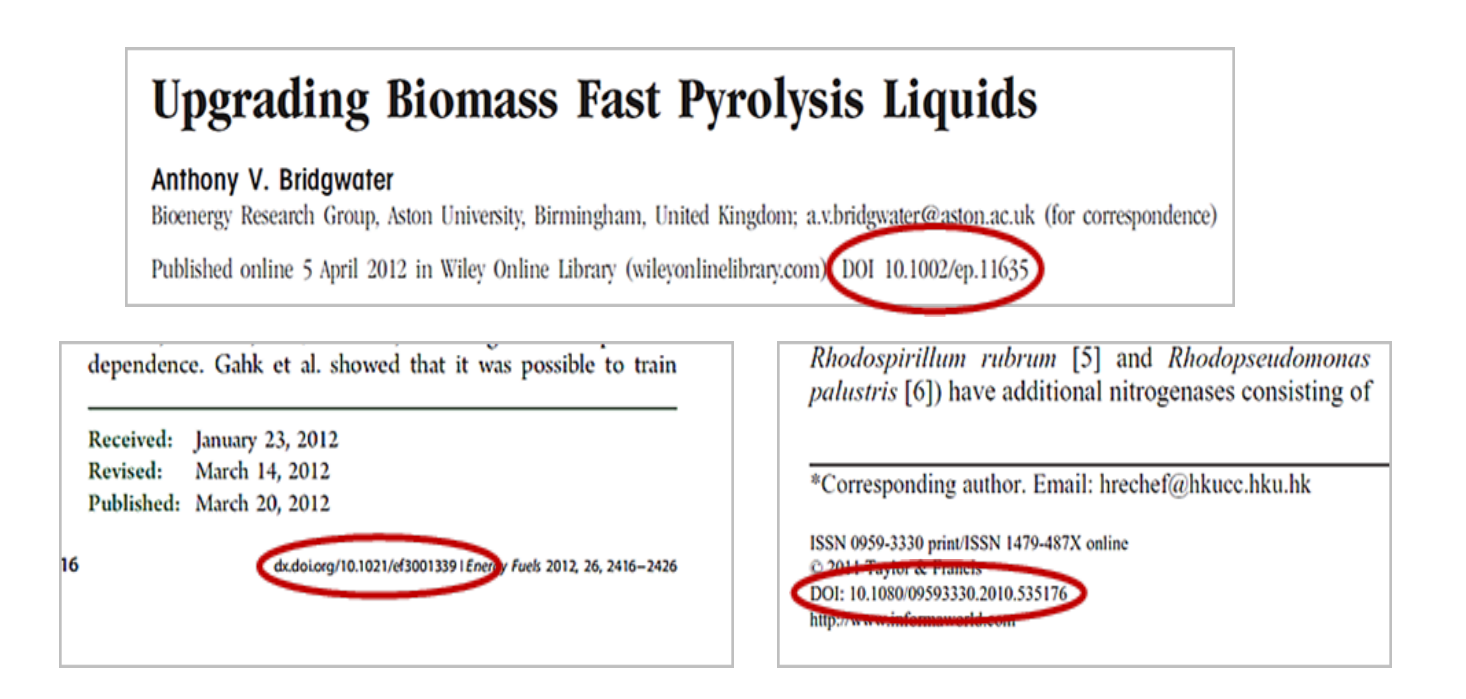

Voici les étapes à suivre :

- 1. Dans EndNote : choisir File → Import → File... ou File → Import → Folder...
- 2. Sélectionner le fichier PDF à importer dans **Import File:** ou le dossier à importer dans **Import Folder:**
- 3. À la ligne Import Option: aller chercher le filtre PDF
- 4. À la ligne **Duplicates** choisir **Import All** et à **Text Translation** choisir **No Translation**. Cliquer sur **Import**

Chaque référence créée aura automatiquement comme pièce jointe son fichier PDF importé

| Note X9 - [test.enl]       |                  |           |      |                  |                                        |
|----------------------------|------------------|-----------|------|------------------|----------------------------------------|
| e Edit References Groups   | Tools Window Hel | р         |      |                  |                                        |
| New<br>Open Library        | Ctrl+0           | Q 🕹       | 企图   |                  |                                        |
| Open Shared Library        | Ctrtl+Shift+O    | Options + |      | Import File      | 8                                      |
| Open Recent                | +                | or        | •    |                  |                                        |
| Close Library              | Ctrl+W           | or        | Year | Import File:     | 2 10.1007_s00415-017-8657-y.pdf Choose |
| Save                       | Ctrl+S           |           |      |                  |                                        |
| Save As                    |                  |           | 2017 | Import Option:   | PDF 3                                  |
| Save a Copy                |                  | π, н      | 2017 | in port op som   |                                        |
| Revert                     |                  | tt, H     |      | Duplicates:      | Import All                             |
| Share                      | ;                | tt, H     | 2017 | Text Translation | n: No Translation                      |
| Export                     |                  | C.        |      |                  |                                        |
| Import                     | •                | File      | (1)  |                  | A Import Cancel                        |
| Print                      | Ctrl+P           | Folder    |      |                  |                                        |
| Print Preview              |                  |           | 2017 |                  |                                        |
| Print Setup                | 1                | ia, A     | 2017 |                  |                                        |
| Compressed Library (.enlx) |                  | r, S      | 2017 |                  |                                        |
| Exit                       | Ctrl+Q           | h, C.     | 2017 |                  |                                        |

#### Dans les cas suivants, l'importation ne s'effectue pas correctement :

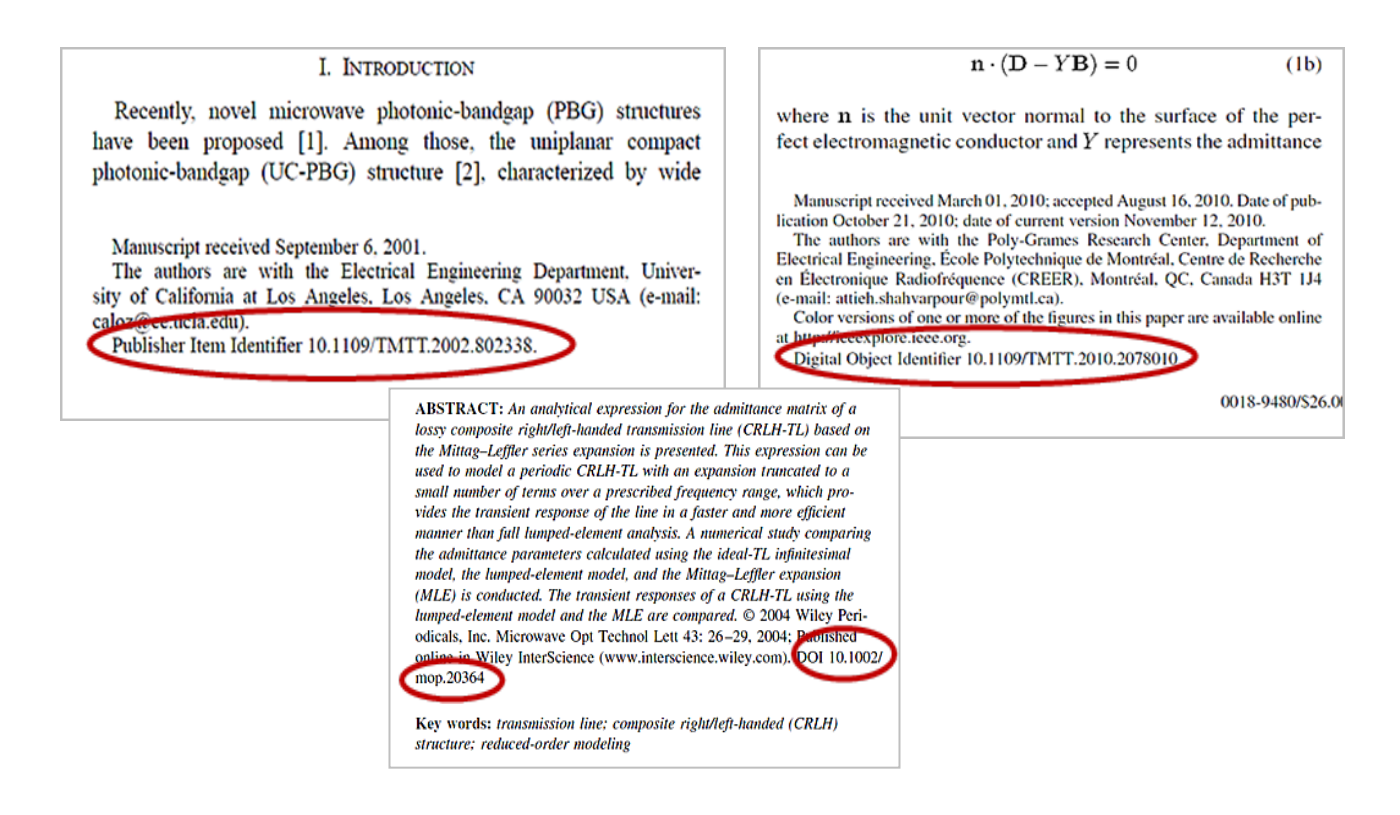

# Important ! Pour ces cas, il est possible de suivre les étapes suivantes pour retrouver les informations bibliographiques nécessaires.

- 1. Copier et coller le DOI dans une nouvelle référence (voir point 5.4 Saisie manuelle)
- 2. Sélectionner la nouvelle référence
- 3. Utiliser la commande Find Reference Updates... (voir point 11)

4. Choisir l'option **Update All Fields** dans la fenêtre qui s'ouvre

| EndNote X9 - [New Reference]                                          |                        | • @ Author                                       | Year Title                           | Rating |
|-----------------------------------------------------------------------|------------------------|--------------------------------------------------|--------------------------------------|--------|
| <u>File Edit References Groups Tools Window Help</u>                  | _ & ×                  |                                                  | rear mae                             | Rating |
| Reference Attached PDFs                                               | <b>▼</b>               |                                                  | Record Summary                       |        |
| I I I I I I I I I I I I I I I I I I I                                 | BIUPAT                 | ○ @ ( 2 )H                                       | New Reference                        |        |
|                                                                       | <b>^</b>               | ○ @ В., H                                        | Edit References                      |        |
| Type of Article                                                       |                        | ○ @ Barrett, H.                                  | Move References to Trash             |        |
| .,,,,,,,,,,,,,,,,,,,,,,,,,,,,,,,,,,,,,,                               |                        | O Dorn C                                         | Add References To                    | *      |
| Short Title                                                           |                        | Bern, C.                                         | Copy References To                   | •      |
|                                                                       |                        | ○ @ Catanescu                                    | E-mail Reference                     |        |
| Alternate Journal                                                     | Ξ                      | • 🦉 Docherty,                                    | Cut                                  | P      |
|                                                                       |                        | • @ Giraud, A                                    | Сору                                 |        |
| ISSN                                                                  |                        | Haller S                                         | Copy Formatted                       |        |
|                                                                       |                        | <ul> <li>Hunch, St</li> <li>Himsch, C</li> </ul> | Paste                                |        |
|                                                                       |                        | <ul> <li>Hirsch, C.</li> </ul>                   | Mark as Read                         |        |
| 10.1007/s00415-017-8657-y                                             |                        | <ul> <li>Ma Rs Stu</li> </ul>                    | Mark as Unread                       |        |
| Original Publication                                                  |                        | Reference Preview 🛃 Al                           | Rating                               | +      |
| Benrint Edition                                                       |                        | Reference Type: Journal Art                      | Show All References                  |        |
|                                                                       |                        |                                                  | Show Selected References             |        |
| Reviewed Item                                                         |                        | Author                                           | Hide Selected References             |        |
|                                                                       |                        |                                                  | Eile Attackmente                     |        |
|                                                                       | Layout                 | Year                                             | PDE Viewer                           |        |
|                                                                       |                        |                                                  | Find Full Text                       |        |
|                                                                       |                        | Title                                            | Find Reference Updates               | 3      |
|                                                                       |                        | nue                                              | URL                                  |        |
|                                                                       |                        |                                                  | Web of Science                       | •      |
|                                                                       |                        | Journal                                          |                                      |        |
|                                                                       |                        |                                                  | Restore to Library                   |        |
|                                                                       |                        | Volume                                           | Resolve Sync Connicts                |        |
|                                                                       |                        |                                                  |                                      |        |
| Review Available Updates for Reference 1 of 1 Selected - [.           | #10971                 | •                                                | X                                    |        |
|                                                                       |                        |                                                  | the to Mu Defense and size           |        |
| anything already existing in the field(s) in My Reference. "Update En | npty Fields"           | s only when the corresponding fie                | d in My Reference is blank. Text can |        |
| also be manually copied and pasted into fields.                       |                        | M. D.(                                           |                                      |        |
|                                                                       |                        |                                                  | *                                    |        |
| Author                                                                | Update All Fields ->   | Author                                           |                                      |        |
| Docherty, G.                                                          | Undate Empty Fields -> |                                                  |                                      |        |
| Eslami, M.                                                            | opute Empty rieds y    | Year                                             |                                      |        |
| Jiang, K.                                                             | Edit Reference ->      |                                                  |                                      |        |
| Barton, J. S.                                                         |                        | Title                                            |                                      |        |
| Year                                                                  |                        | The                                              |                                      |        |
| 2018                                                                  |                        |                                                  |                                      |        |
| Title                                                                 |                        | Journal                                          |                                      |        |
|                                                                       |                        |                                                  |                                      |        |
| Bilateral caroud cavernous sinus                                      |                        | Volume                                           |                                      |        |
| fistula: a case report and review of                                  |                        |                                                  |                                      |        |
| I the literature                                                      |                        |                                                  |                                      |        |
| Reference Type: Journal Article                                       |                        | Save and Continue                                | Skip Cancel                          |        |
|                                                                       |                        |                                                  |                                      | )      |

### 5.4. Saisie manuelle

Il existe 55 formulaires prédéfinis à choisir selon le type de références. Lors de l'ajout d'une nouvelle référence ou lors de l'ouverture d'une référence existante, choisir ou modifier le type de référence (Reference type) pour accéder au formulaire correspondant.

# Le type de formulaire choisi doit correspondre au type de référence que l'on veut intégrer dans la base. (voir <u>6 Types de références</u>)

Pour saisir manuellement les références :

- 1. Choisir **References** → **New Reference** ou cliquer sur l'icône de la barre d'outils
- 2. Choisir le bordereau représentant le type de document correspondant à la publication
- 3. Compléter les champs en respectant les recommandations de saisie
- 4. Sauvegarder en cliquant sur le X et sur « Yes » dans la boîte de dialogue qui s'ouvrira

| Refe | rences   | Groups       | Tools    | Window       | Help       |  |
|------|----------|--------------|----------|--------------|------------|--|
|      | New R    | eference     |          |              | Ctrl+N     |  |
|      | Edit Ré  | Ferences     |          | 1            | Ctrl+E     |  |
|      | Move I   | References   | to       |              | Ctrl+D     |  |
|      | Go To.   |              |          |              | Ctrl+J     |  |
|      | Copy F   | References   | То       |              | •          |  |
|      | E-mail   | Reference    |          |              |            |  |
|      | File Att | achments     |          |              | •          |  |
|      | PDF Vi   | ewer         |          |              | •          |  |
|      | Find Fu  | ull Text     |          |              | •          |  |
|      | Find Re  | eference U   | pdates   |              |            |  |
|      | URL      |              |          |              | •          |  |
|      | Figure   |              |          |              | +          |  |
|      | Web of   | f Science    |          |              | •          |  |
|      | Next R   | eference     |          | Ctrl         | +Page Down |  |
|      | Previo   | us Referen   | ce       | Ctrl+Page Up |            |  |
|      | Show A   | All Referen  | ces      |              | Ctrl+M     |  |
|      | Show S   | Selected Re  | eference | s            |            |  |
|      | Hide S   | elected Re   | ferences |              |            |  |
|      | Record   | l Summary    | /        |              |            |  |
|      | Find D   | uplicates    |          |              |            |  |
|      | Restore  | e to Library | /        |              |            |  |
|      | Resolv   | e Sync Cor   | nflicts  |              |            |  |
|      | Empty    | Trash        |          |              |            |  |
|      |          |              |          |              |            |  |

| 💌 EndNote X9 - [New Reference]                | 23           |
|-----------------------------------------------|--------------|
| File Edit References Groups Tools Window Help | 4            |
| Reference Attached PDFs                       | =            |
| 📃 🖉 🗁 🖳 🎭 🚱 🕞 💀 Plain Font                    | • *          |
| Reference Type: Journal Article               | <b>G</b> - A |
| Rating                                        | =            |
| Author                                        |              |
| Year 3                                        |              |
| Title                                         |              |
| Journal                                       |              |
| Volume                                        |              |
| Part/Supplement                               |              |
| Issue                                         |              |
| Pages                                         |              |
| Start Page                                    | -            |
|                                               | Layout 🝷     |

# 6. TYPES DE RÉFÉRENCES

Le tableau suivant représente les types de documents les plus fréquents et les types de références correspondants recommandés.

| Types de documents                                   | Type de référence dans EndNote |
|------------------------------------------------------|--------------------------------|
| Article de revue académique imprimé ou électronique  | Journal Article                |
| Article d'encyclopédie ou de dictionnaire            | Encyclopedia                   |
| Brevet                                               | Patent                         |
| Communication à une conférence                       | Conference Proceedings         |
| Livre, dictionnaire ou encyclopédie (imprimé)        | Book                           |
|                                                      | Edited Book                    |
| Livre en format électronique                         | Electronic Book                |
| Chapitre de livre, chapitre d'aide-mémoire           | Book Section                   |
| Chapitre de livre, chapitre d'aide-mémoire en format | Electronic Book Section        |
| électronique                                         |                                |
| Norme                                                | Standard                       |
| Mémoire de maîtrise ou thèse de doctorat             | Thesis                         |
| Rapport technique ou gouvernemental                  | Report                         |
| Site Web ou page Web                                 | Web Page                       |

# 7. RÉFÉRENCES

Une référence comporte jusqu'à 52 champs dont certains peuvent être personnalisés selon vos besoins.

Les données d'une référence devraient contenir les informations permettant de citer le document selon le style désiré.

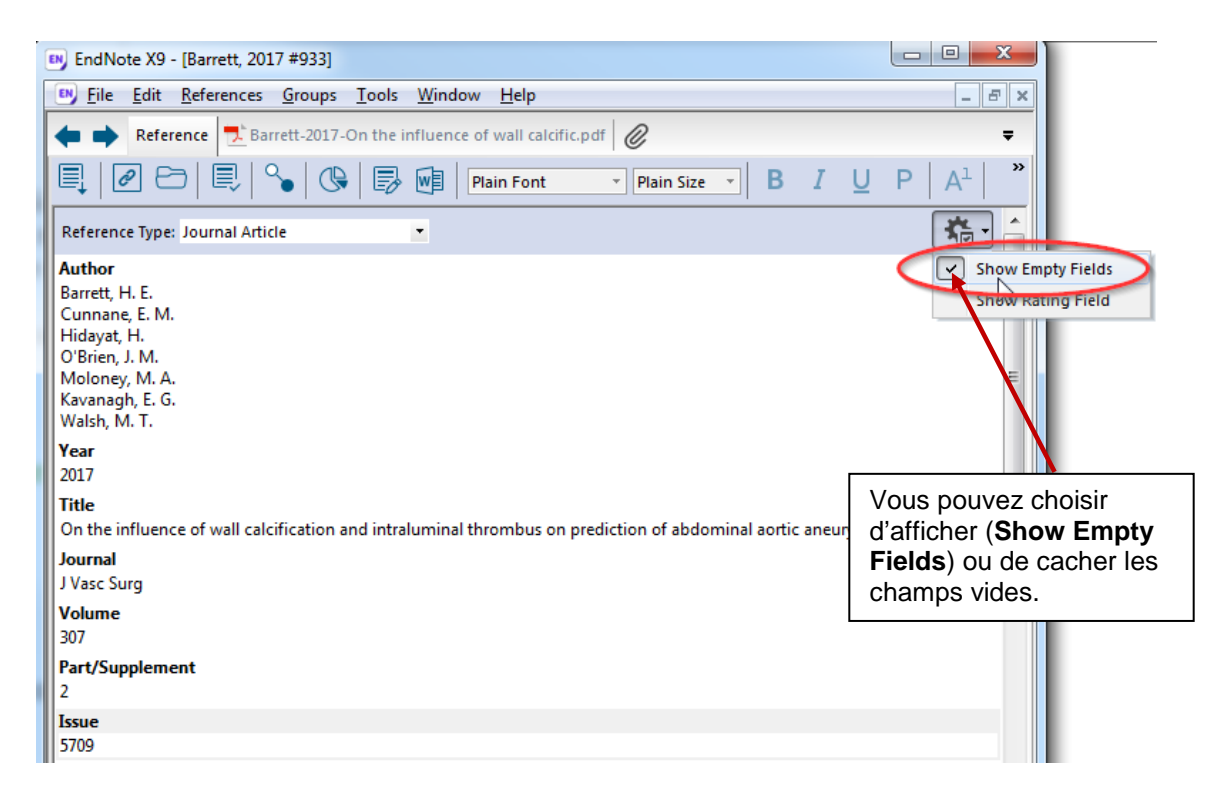

### 7.1. Ouvrir une référence

Pour ouvrir une référence, EndNote X9 vous propose deux options :

• Double-cliquer sur la référence voulue pour l'ouvrir en plein écran

OU

• Sélectionner la référence et cliquer sur l'onglet « Reference »

Les dimensions des différentes fenêtres peuvent être ajustées pour avoir un affichage convenable.

| B EndNote X9 - [BramerTest.enl]  |                                                                                                    |                                                                                                    |
|----------------------------------|----------------------------------------------------------------------------------------------------|----------------------------------------------------------------------------------------------------|
| By File Edit References Groups   | Tools Window Help                                                                                                    | _ 8 ×                                                                                                    |
| Vancouver                        | •   🖻 昌 🔍 🕹 企 💫   🖉 🗁   🂴 寻 폐   💭 处 🔩 -   ⑦   Quick Se                                                                                                    | arch Q 💌 😤 Hide Search Panel                                                                                                    |
| My Library                       | Search Options •                                                                                                    | Search Whole Library  Match Case Match Words                                                                                                    |
| All References (2952)            | Author   Contains                                                                                                    | + •                                                                                                    |
| Imported References (1)          | And • Year • Contains •                                                                                                    | + -                                                                                                    |
| Configure Sync                   | And Title Contains T                                                                                                    |                                                                                                    |
| Recently Added (1)               |                                                                                                    |                                                                                                    |
| Unfiled (1)                      | Record Num Author Title                                                                                                    | Number Year Journal Pages Volume ^                                                                                                    |
| (/10)                            | 2411 Takeshita, M.; Yamada, K.; Hattori, Genetic examination of the PLXNA2 gene                                                                                                    | e in Japane 1-3 2008 Schizophr 359-364 99                                                                                                    |
| E My Groups                      | 2412 Takeuchi, F.; Baba, T.; Hiramatsu, K. Comparative analysis of MRSA                                                                                                    | 2007 Methods 153-168                                                                                                    |
| Cinahl (149)                     | 2413 Takeuchi, Y.; Mori, Y. A comparison of the behavioral profiles (                                                                                                    | rora 6 nho                                                                                                    |
| Cochrane (132)                   | 2414 Talahi, K., Hunard, A. A., Gharabe The prevalence of hemoground s and gra                                                                                                    | squares-rel 20                                                                                                    |
| Embase (538)                     | 3668 Talwar, D.; Yeh, Y. L.; Chen, W. J.; C Characteristics and quality of genetics an                                                                                                    | d genomic 6 2019 Eur J Hu 833-840 27                                                                                                    |
| New Group (8)                    | 2855 Tambor, E. S.; Bernhardt, B. A.; Gell Choices: biomedical ethics and women's                                                                                                    | health. Sh 3 2000 Journal o 223-233 9                                                                                                    |
| PubMed (2132)                    | 2416 K.; Sundet, J. M.; Magnus, P Genetic and environmental contributions                                                                                                    | to the cov 2 1989 Behav Ge 209-222 19                                                                                                    |
| ⊡ Find Full Text                 | 2417 K.; Nakano, K.; Hayashibar Distribution of 10 periodontal bacteria in                                                                                                    | saliva sa 5 2006 Arch Oral 371-377 51 🔻                                                                                                    |
|                                  |                                                                                                    | ,                                                                                                    |
|                                  | Reference review                                                                                                    | 360-2.pdf 🖉 ₹                                                                                                    |
|                                  | Reference Type: Journal Article 🔹 🦂 🔂 🗒                                                                                                    | ⊠   ↑ ↓ 1 /8   ⊖ ⊕ 85% •   ♠ 1   ♥ ♥   *                                                                                                    |
|                                  | Rating                                                                                                    |                                                                                                    |
|                                  | European Joon                                                                                                    | nai of Human Genetics (2019) 27:833-840                                                                                                    |
|                                  | Author<br>Talwar, D. Review                                                                                                    | ARTICLE                                                                                                    |
|                                  | Yeh, Y. L.                                                                                                    |                                                                                                    |
|                                  | Chen, U. S. Charact                                                                                                    | eristics and quality of genetics and genomics mobile apps: a<br>atic review                                                                                                    |
|                                  | Year Dive Tale                                                                                                    | are 12 - Yush vu Yah <sup>1</sup> - Weishu Chen <sup>1</sup> - Lei-Shih Chen 0 <sup>1</sup>                                                                                                    |
|                                  | 2019                                                                                                    | dr 2018 / Beviset: 17 January 2019 / Accentred: 24 January 2019 / Published online: 26 February 2019                                                                                                    |
|                                  | Title<br>Characteristics and quality of genetics and genomics mobile apps: a systematic review                                                                                                    | sclety of Human Genetics 2019                                                                                                    |
|                                  | Burnal Fundation of the second second | ications (apps) have been increasingly utilized to access the latest and abundant information related to genetics/<br>resources, risk ascessments, and individualized recommendations. Nevertheless, the number and quality of the<br>in genetics/genomics remain unknown. Thus, in this review, we aimd to identify existing genetic/genomic |
| Showing 2952 of 2952 references. |                                                                                                    | E Layout 🔻                                                                                                    |

### 8. STYLES

Dans une base, un clic sur une référence permet de la visualiser dans l'onglet **Preview** selon le style choisi.

| EndNote X9 - [testEmbase.enl]    | _         | _                 | _                     |                                                   | _                  |              | _                         |                 | X          |
|----------------------------------|-----------|-------------------|-----------------------|---------------------------------------------------|--------------------|--------------|---------------------------|-----------------|------------|
| EN File Edit References Group    | s Tools   | Window Hel        | p                     | k                                                 |                    |              |                           |                 | _ 8 ×      |
| Vancouver                        |           | - 6 8             | S & £ & &             | 2 2                                               | <u>2</u> • ? Qu    | ick Search   | Q 🔹 :                     | Hide Search     | Panel      |
| My Library                       | Search    | Option            | ıs •                  |                                                   | Search             | √hole I i    | hrary - Mate              | h Case 🔲 Mat    | ch Words   |
| All References (5736)            |           |                   |                       |                                                   | ordicit            |              | bidiy                     |                 |            |
| Configure Sync                   |           | Author            | ✓ Co                  | ntains 🔹                                          |                    |              |                           |                 | +          |
| Recently Added (0)               | Record    | Name of           | Author                | Title                                             | Number             | Year         | Journal                   | Pages           | Volur 🔦    |
| Unfiled (5736)                   | 3883      | Embase            | De Almeida, A. P      | Inflammation and chronic obstructive pulme        | n 1                | 2001         | Rev Port Pneu             | 57-75           | 7          |
| Trash (0)                        | 2599      | Embase            | Hold, A.              | Infection control in theatre                      | 1                  | 2011         | South Afr J An            | 56-64           | 17         |
|                                  | 1864      | Embase            | Joshi, N.             | Infection control and endourology                 | 3                  | 2013         | Eur Urol Suppl            | 49-50           | 12         |
| ⊡ ·· My Groups                   | 3153      | Embase            | Devi Th, B.; Sing     | Induction of second trimester abortion by in      | tr 2               | 2008         | JMS J Med Soc             | 75-78           | 22         |
| End Full Toxt (1)                | 5517      | Cochrane          | Devi, ThB; Singh      | Induction of second trimester abortion by in      | tr 2               | 2008         | JMS - journal o           | 75-78           | 22         |
| This run rext (1)                | 3854      | Embase            | Yeh, S. L.; Hu, M     | Induction of oxidative DNA damage in huma         | n 2                | 2001         | Free Radic Res            | 203-213         | 35         |
|                                  | 5543      | Cochrane          | Ten Eikelder, M       | Induction of labour at term with oral misopr      | os 10028           | 2016         | Lancet (london,           | 1619-1628       | 387        |
|                                  | 1566      | Embase            | Patel, S.; Khakha     | Induction of Fanconi-Like condition in rats by    | c (Patel S.; K     | . 2013       | Indian J Pharm            | S279-S280       | 45         |
|                                  | 3400      | Embase            | Ramage, L.; Jone      | Induction of apoptosis with tobacco smoke a       | n (Ramage L        | . 2006       | J Inflamm                 |                 | 3          |
|                                  | 1382      | Embase            | Sallee, M.; Dou,      | Indole-3 acetic acid predicts cardiovascular e    | v (Sallee M.;      | . 2014       | Nephrol Dial Tr           | iii163          | 29         |
|                                  | 775       | Embase            | Nielsen, L. H.        | Individual fluid therapy vs. standardized high    | v (Nielsen L       | 2016         | FASEB J                   |                 | 30         |
|                                  | 9         | Embase            | Ndong Ba, A.; Ve      | Individual exposure level following indoor a      | nd (Ndong Ba .     | . 2019       | Environ Pollut            | 397-407         |            |
|                                  | 3242      | Embase            | Kiernan, J. A.        | Indigogenic substrates for detection and loc      | ali 2              | 2007         | Biotech Histoc            | 73-103          | 82         |
|                                  | 3784      | Embase            | Akyol, Ö; Herke       | The indices of endogenous oxidative and an        | io 5               | 2002         | Prog Neuro-Ps             | 995-1005        | 26         |
|                                  | 3969      | Medline           | Racek, J.; Holece     | Indicators of oxidative stress in cardiovascul    | ar 6               | 1999         | Vnitr Lek                 | 367-372         | 45         |
|                                  | 3768      | Embase            | Lasheras, C.; Hue     | Independent and interactive association of b      | lo 8               | 2002         | Free Radic Res            | 875-882         | 36         |
|                                  | 2863      | Embase            | Fenty-Stewart,        | Independent and combined influence of AG          | [R 4               | 2009         | Blood Press               | 204-212         | 18 -       |
|                                  |           |                   |                       | III                                               |                    |              |                           |                 | •          |
|                                  | Reference | Preview 7         | tached PDFs           | 2                                                 |                    |              |                           |                 | Ŧ          |
|                                  | 1. F      | Ramage L, Jone    | s AC, Whelan CJ. Indu | uction of apoptosis with tobacco smoke and relat  | ed products in A54 | 9 lung epit  | thelial cells in vitro. J | Inflamm. 2006;3 | 3          |
|                                  | ((Ramage  | L., lindsayram    | age@hotmail.co.uk; Jo | ones A.C., a.c.jones@herts.ac.uk; Whelan C.J., wo | rcjw@aol.com) Scl  | nool of Life | e Sciences, University    | of Hertfordshir | e, College |
|                                  | Lane, Hat | field, Herts., AL | 10 9AB, United Kingdo | om).                                              |                    |              |                           |                 |            |
|                                  |           |                   |                       |                                                   |                    |              |                           |                 |            |
|                                  |           |                   |                       |                                                   |                    |              |                           |                 |            |
|                                  |           |                   |                       |                                                   |                    |              |                           |                 |            |
| Showing 5736 of 5736 references. | 1         |                   |                       |                                                   |                    |              |                           | 1=              | Layout -   |
|                                  |           |                   |                       |                                                   |                    |              |                           |                 | ,          |

La commande **Select Another Style** permet de sélectionner un style parmi les styles disponibles sur votre poste.

Pour accéder à tous les styles offerts par EndNote vous pouvez

- Consulter le site <u>https://endnote.com/downloads/styles/</u>
- Aller sur Help → EndNote Output Styles...

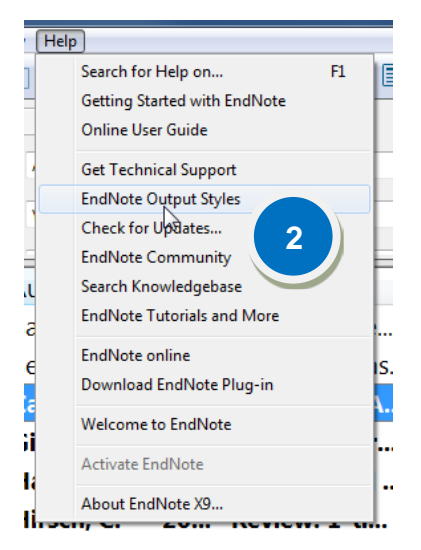

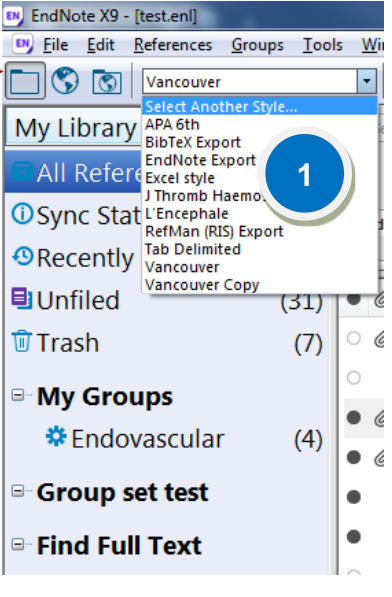

### 8.1. Chercher un style dans le répertoire du site EndNote

La recherche de styles dans le répertoire officiel d'EndNote peut se faire en combinant plusieurs critères de recherche. Ceci permet de filtrer les résultats parmi les très nombreux styles disponibles.

| Use the Style Finder below to search for a si | yle name and/or                                                                                                    | citation style an                                                                                                    | d/or publisher.                                                                                                    |                                                                                               |
|-----------------------------------------------|----------------------------------------------------------------------------------------------------|----------------------------------------------------------------------------------------------------|----------------------------------------------------------------------------------------------------|-----------------------------------------------------------------------------------------------|
|                                               |                                                                                                    |                                                                                                    |                                                                                                    |                                                                                               |
| encéphale                                     |                                                                                                    |                                                                                                    |                                                                                                    |                                                                                               |
| Citation Style                                |                                                                                                    |                                                                                                    |                                                                                                    |                                                                                               |
| Non-superscripted Number                      | ✓                                                                                                    |                                                                                                    |                                                                                                    |                                                                                               |
| Publisher                                     |                                                                                                    |                                                                                                    |                                                                                                    |                                                                                               |
| Elsevier                                      | ~                                                                                                    |                                                                                                    |                                                                                                    |                                                                                               |
| Reset Search                                  |                                                                                                    |                                                                                                    |                                                                                                    |                                                                                               |
| 1 results found                               |                                                                                                    |                                                                                                    |                                                                                                    |                                                                                               |
| Style or Journal Name                         | Citation Style                                                                                                    | Discipline                                                                                                    | Date                                                                                                    |                                                                                               |
| L'Encephale                                   | Non-<br>superscripted<br>Number                                                                                                    | Psychiatry                                                                                                    | 2010-07-30                                                                                                    | Download                                                                                      |
|                                               | Use the Style Finder below to search for a st<br>encéphale<br>Citation Style<br>Non-superscripted Number<br>Publisher<br>Elsevier<br>Reset Search<br>1 results found<br>Style or Journal Name<br>L'Encephale | Use the Style Finder below to search for a style name and/or<br>encéphale<br>Citation Style<br>Non-superscripted Number<br>Publisher<br>Elsevier<br>Reset<br>Search<br>1 results found<br>Style or Journal Name<br>L'Encephale<br>Non-<br>superscripted<br>Number | Use the Style Finder below to search for a style name and/or citation style an encéphale Citation Style Non-superscripted Number Publisher Elsevier Reset Search 1 results found Style or Journa! Name Citation Style Discipline L'Encephale Non- Psychiatry superscripted Number | Use the Style Finder below to search for a style name and/or citation style and/or publisher. |

### 8.2. Installer un nouveau style

Pour installer un nouveau style dans le logiciel EndNote :

- 1. Télécharger le style trouvé à l'étape précédente
- 2. Double-cliquer sur le fichier nom\_du\_style.ens (extension .ens) téléchargé sur le poste
- 3. Le style s'ouvre dans EndNote. Cliquer sur **File**  $\rightarrow$  **Save As**
- 4. Supprimer la mention Copy après le nom du style et cliquer sur Save
- 5. Finalement, cliquer sur File → Close Style
- Le style est maintenant dans la liste des styles disponibles (<u>Voir point 8</u> → commande Select Another Style)

|                 | Use the Style Finder below to searc | h for a style name and/or       | citation style and | d/or publisher. |          |
|-----------------|-------------------------------------|---------------------------------|--------------------|-----------------|----------|
| Get Started     |                                     |                                 |                    |                 |          |
| Buy EndNote     | encéphale                           |                                 |                    |                 |          |
| Learn More      | Citation Style                      |                                 |                    |                 |          |
| Request a trial | Non-superscripted Number            | ~                               |                    |                 |          |
|                 | Publisher                           |                                 |                    |                 |          |
|                 | Elsevier                            | ~                               |                    |                 |          |
|                 | Reset S                             | arch                            |                    |                 |          |
|                 | 1 results found                     |                                 |                    |                 |          |
|                 | Style or Journal Name               | Citation Style                  | Discipline         | Date            |          |
|                 | L'Encephale                         | Non-<br>superscripted<br>Number | Psychiatry         | 2010-07-30      | Download |

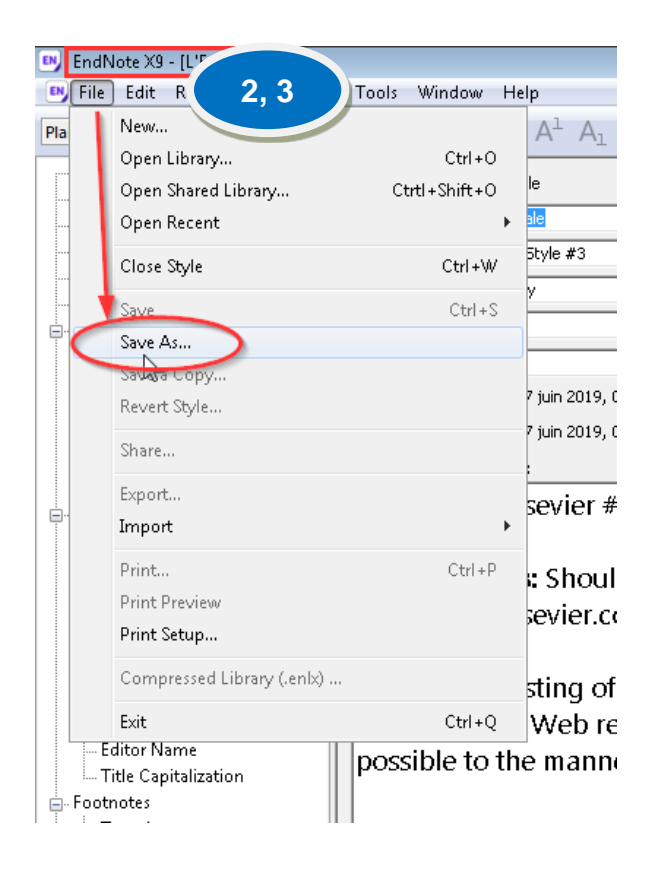

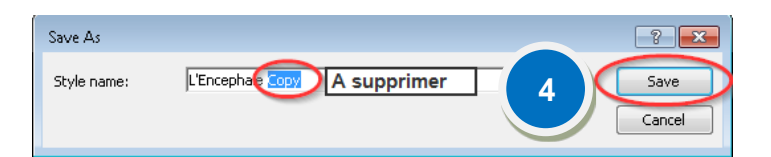

| Pile       Edit       References       Groups       Tools       Window       Help         Pla       New       Open Library       Ctrl+O       Pla       A <sup>1</sup> Open Library       Ctrl+Shift+O       Pla       Pla       Style       Style | EN  | EndN | ote X9 - [L'Encephal                                                                                                    | e.ens]    |       |                                           |                                                                                                    |
|----------------------------------------------------------------------------------------------------|-----|------|----------------------------------------------------------------------------------------------------|-----------|-------|-------------------------------------------|----------------------------------------------------------------------------------------------------|
| Pla       New       Ctrl + O         Open Library       Ctrl + O         Open Shared Library       Ctrtl + Shift + O         Open Recent       Jele         Close Style       5         Ctrl + S       Save         Save       Ctrl + S         Save As       Save a Copy         Revert Style       7 juin         Share       Save a Copy         Export       Print         Print       Ctrl + P         Print Preview       Print Setup         Compressed Library (.enlx)       Stin         Exit       Ctrl + Q                                                                                                    | EN  | File | Edit References                                                                                                    | Groups    | Tools | Window                                    | Help                                                                                                    |
| Print Ctrl+P<br>Print Preview<br>Print Setup<br>Compressed Library (.enlx)<br>Exit Ctrl+Q<br>We<br>Possible to the m                                                                                                    | Pla |      | New<br>Open Library<br>Open Shared Librar<br>Open Recent<br>Close Style<br>Save As<br>Save As<br>Save a Copy<br>Revert Style<br>Share<br>Export<br>Import | ý<br>5    | Ct    | Ctrl+O<br>rtl+Shift+O<br>Ctrl+W<br>Ctrl+S | A <sup>1</sup><br>le<br>block<br>block |
| Editor Name possible to the m                                                                                                    |     |      | Print<br>Print Preview<br>Print Setup<br>Compressed Library<br>Exit                                                                                       | / (.enlx) |       | Ctrl+P<br>Ctrl+Q                          | stin                                                                                                    |
|                                                                                                    |     | Ec   | litor Name                                                                                                    |           | poss  | ible to                                   | the m                                                                                                    |

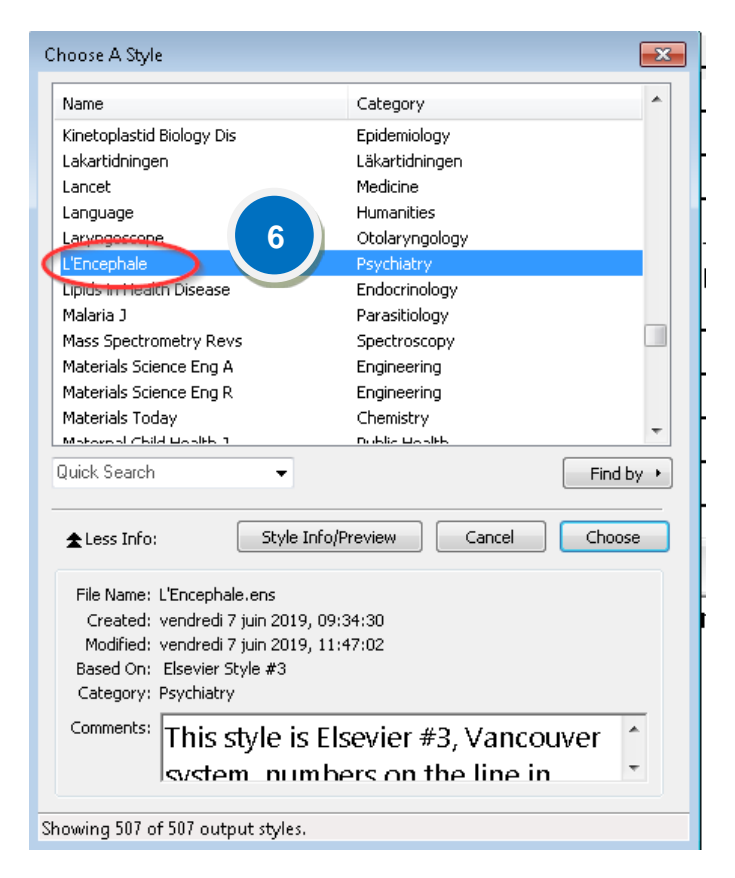

### 8.3. Editer un style

Si le rendu du style ne correspond pas exactement à ce qui est demandé, vous pouvez modifier un style existant.

| Edit | References Groups      | Tools Wind | low Help                           |                 |                                                             |
|------|------------------------|------------|------------------------------------|-----------------|-------------------------------------------------------------|
| )    | Undo                   | Ctrl+Z     | 5 🗐 🖉 🕹                            | 2 🗘             | & @ 🗁 💴                                                     |
|      | Cut                    | Ctrl+X     | Options +                          |                 |                                                             |
|      | Сору                   | Ctrl+C     | - op danie                         |                 |                                                             |
|      | Paste                  | Ctrl+V     | lor                                | •               | Contains                                                    |
|      | Paste With Text Styles |            | Reference Type                     | Autho           | r                                                           |
|      | Clear                  |            | ournal Article                     | Mount           | tokalakis, T. D.                                            |
| ]    | Select All             | Ctrl+A     | ournal Article                     | Hyland          | l, K.; Garber, K.; Dasgupta,                                |
|      | Copy Formatted         | Ctrl+K     | lournal Article                    | Game            | iro, G. R.; Sinkunas, V.; Ligu                              |
| i    | Find and Replace       | Ctrl+R     | lournal Article                    | Toso,           | Y.; Tuncel, H.                                              |
| F    | Font                   | •          | lournal Article<br>Iournal Article | Athau<br>Torre, | da, G.; Tempest, H.; Petroia<br>K.; Russomanno, K.; Ferring |
|      | Size                   |            | New Style                          |                 |                                                             |
|      | Style                  |            | Edit "Vancou                       | uver"           | 5                                                           |
|      | Output Styles          |            | Open Style N                       | Manager         |                                                             |
|      | Import Filters         | 4          |                                    |                 | ĺ                                                           |
|      | Connection Files       | •          | _Correct Pag                       | jes<br>ies IF   | ĺ                                                           |
|      | Preferences            |            | _Embase_Se                         | arch            |                                                             |

### 1. Choisir Edit → Output Styles → Open Style Manager

2. L'éditeur de style s'ouvrira et vous pourrez faire les changements dont vous avez besoin.

#### Exemples

Pour modifier l'affichage des citations dans le texte

| 🕑 Vancouver                                                                                                    |    |                                                                                                    |
|----------------------------------------------------------------------------------------------------|----|----------------------------------------------------------------------------------------------------|
| Plain Font   Plain Size                                                                                                    | Bi | $I \cup P \mid A^{\perp} A_{\perp} \Sigma A_{BC} \mid \equiv \equiv$                                                                                                    |
| <ul> <li>About this Style</li> <li>Punctuation</li> <li>Anonymous Works</li> <li>Page Numbers</li> <li>Journal Names</li> <li>Sections</li> <li>Citations</li> <li>Templates</li> <li>Ambiguous Citations</li> <li>Author Lists</li> <li>Author Name</li> <li>Numbering</li> <li>Sort Order</li> <li>Bibliography</li> <li>Templates</li> <li>Field Substitutions</li> <li>Layout</li> <li>Sort Order</li> </ul> |    | Name Format First author: Smith, Jane Other authors: Doe, John Capitalization: As Is Capitalize only the author's last name Initials: AB Use initials only for primary authors with the same name Consecutive Citations by the Same Author Consecutive Citations by the Same Author Consecu |

#### Pour modifier l'affichage des citations dans votre bibliographie

- Pour modifier le format surligner le texte et utiliser les boutons de formatage au-dessus de la fenêtre Citations In-Text
- *Pour modifier la ponctuation* taper ou supprimer des signes de ponctuation selon les besoins.

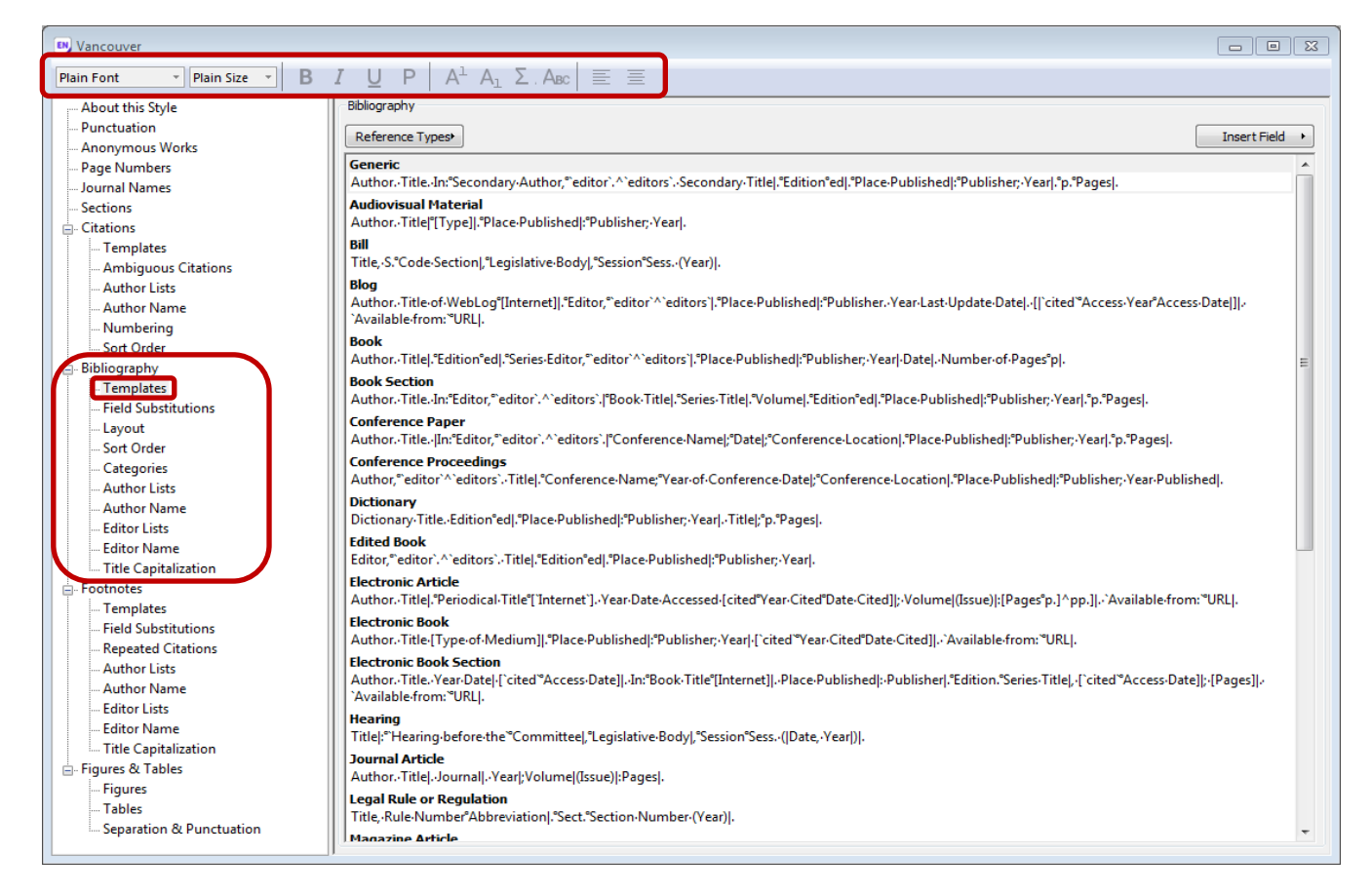

En plus des aspects ci-dessus, il existe des caractères spéciaux ou "fields" avec lesquels EndNote contrôle la façon dont les notices apparaissent dans la bibliographie. Placez votre curseur à l'endroit où vous voulez placer le caractère dans le modèle. Allez dans "Insert Field" à droite et sélectionnez le caractère approprié :

- Singulier/pluriel (^ symbole) utilisé s'il y a du texte différent pour les formes singulières ou plurielles, par exemple (Ed.),^(Eds.)
- Lier le texte adjacent un espace incassable (représenté par un petit losange gris dans le modèle) utilisé pour lier le texte adjacent à un champ afin que le texte n'apparaisse pas si le champ est vide.
- Séparation forcée (| symbole de barre) utilisé pour séparer la ponctuation des champs adjacents. Par exemple, vous pouvez vouloir un point à la fin, peu importe les champs vides.
- Noms des champs sous forme de texte littéral (`accent grave) utilisé si vous voulez du texte dans vos références qui a déjà été utilisé comme nom de champ, par exemple si vous voulez le mot 'année' ainsi que le champ année.
- Pour supprimer un champ Surligner  $\rightarrow$  cliquez sur 'Delete' sur votre clavier.
- *Pour substituer des champs*, sélectionnez Bibliographie → Field Substitutions et cochez les cases appropriées, par exemple le champ URL peut être inséré pour les notices sans DOI.

# N'oubliez pas de sauvegarder vos modifications en tant que copie. Testez vos modifications dans un document Word de test.

### 9. OUTILS POUR GÉRER VOTRE BASE

### 9.1. Création d'un groupe

Jusqu'à 5000 groupes de références peuvent être créés à l'intérieur d'une même base.

- 1. Cliquer sur **Groups**
- 2. Sélectionner Create Group
- 3. Nommer votre groupe

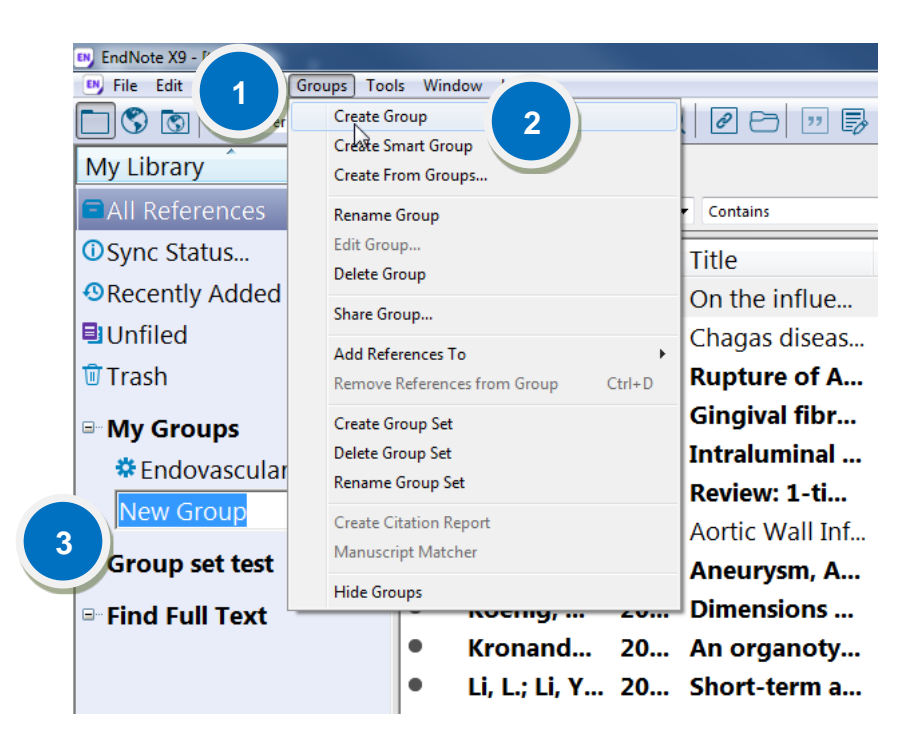

Un groupe ne fait que pointer vers un sous-ensemble de références déjà présentes dans la base.

### 9.2. Création de « Smart Group »

La fonction « **Smart Group** » correspond à des critères de recherche (stratégies de recherche) permettant de mettre à jour automatiquement des groupes lors de l'importation ou de la mise à jour des références.

- 1. Cliquer sur Groups
- 2. Sélectionner Create Smart Group
- 3. Inscrire le nom du « Smart Group »
- 4. Entrer les critères de recherche
- 5. Cliquer sur Create

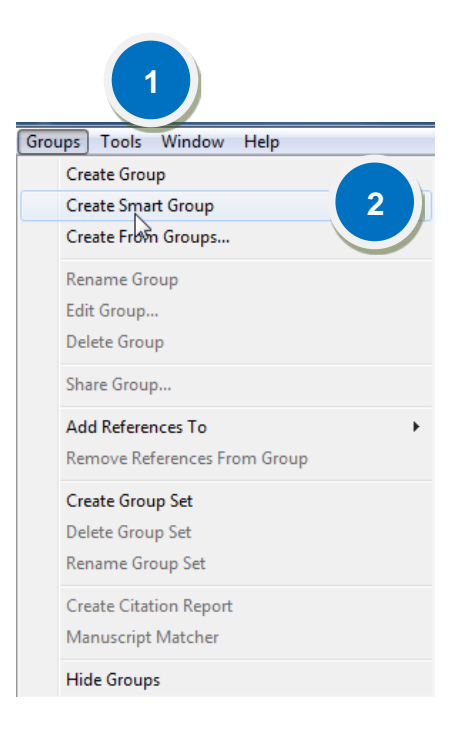

| 5 | mart G | roup        |                 |          |                 |                                | 23 |
|---|--------|-------------|-----------------|----------|-----------------|--------------------------------|----|
|   | Smart  | Group       | Name: Induction |          | 3               |                                |    |
|   |        |             | Abstract        | •        | Contains        | ▼ Induction + (                | •  |
|   | And    | •           | Year            | •        | Is greater than | ▼ 2010 ← 4 ↓ + (               | -  |
|   | And    | i 🔻 Title 💌 |                 | Contains |                 | -                              |    |
|   |        |             |                 |          |                 |                                |    |
|   | Cr     | eate        | 5               |          |                 | Options Match Case Match Words |    |

### 9.3. Création d'un ensemble de groupes

Pour créer un ensemble de groupes :

- 1. Cliquer sur **Groups**
- 2. Sélectionner Create Group Set
- 3. Nommer l'ensemble de groupes
- 4. Glisser dans le « Groupe Set » les groupes à rassembler.

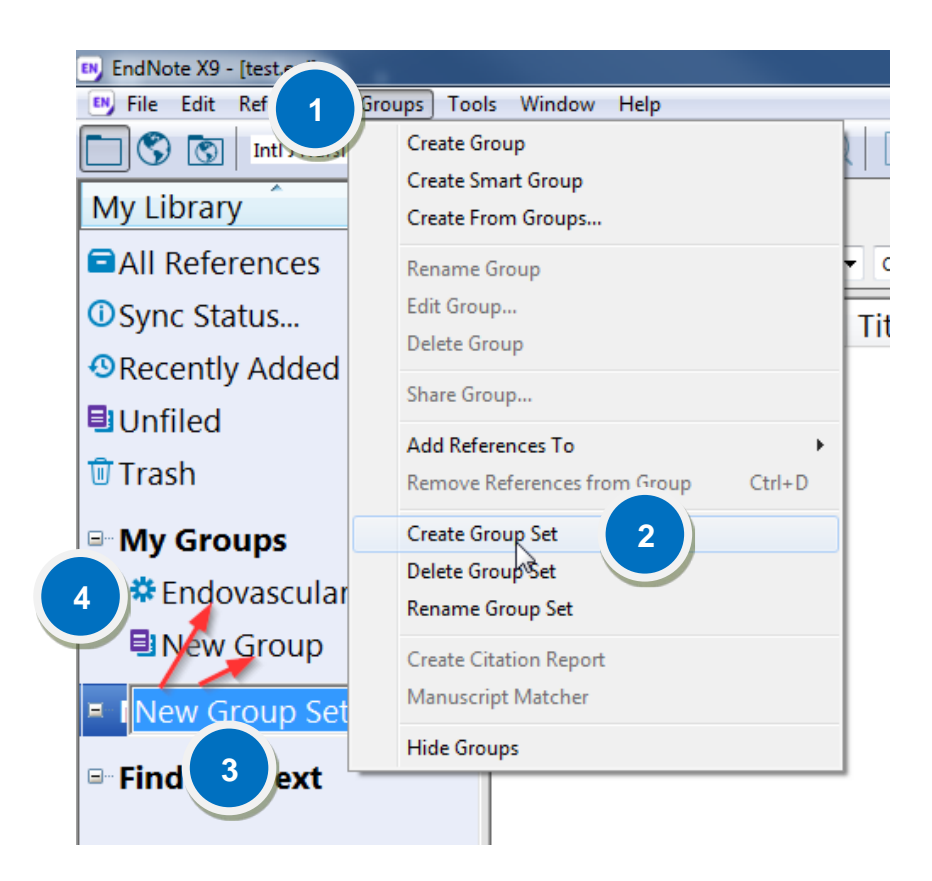

### 9.4. Supprimer des références

Quand une référence est supprimée, elle est automatiquement envoyée dans la corbeille (Trash).

- 1. Sélectionner la (les) référence(s) à supprimer
- 2. Cliquer sur l'onglet References
- 3. Choisir Move References to Trash
- 4. Pour vider la corbeille, choisir References → Empty Trash

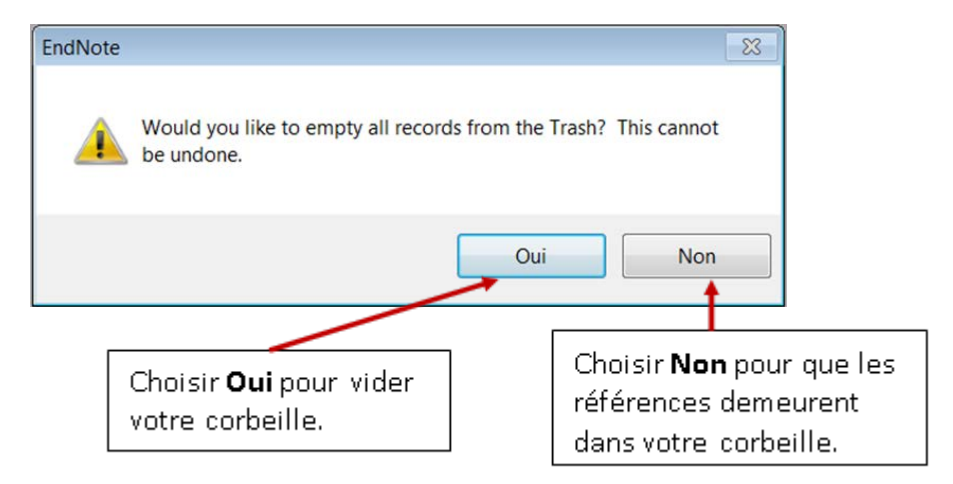

### 9.5. Vérification des références

Après une importation de références provenant d'une ou de plusieurs bases de données, vérifiezles afin de vous assurer que les informations importées sont complètes et qu'elles ont bel et bien été importées dans les bons champs. Ne pas oublier de retirer les doublons (voir aussi <u>10.</u> <u>Dédoublonnage</u>).

### 9.6. Correction d'une référence ou correction en lot

Pour corriger une référence :

- 1. Ouvrir la référence afin de l'éditer en plein écran (double-clic sur la référence) ou bien dans l'onglet « **Reference** »
- 2. Lorsque les corrections sont faites, sauvegarder en cliquant sur le X de la fenêtre en mode plein écran ou en cliquant sur une autre notice en mode « **Reference** »
- 3. Choisir « Yes » dans la boîte de dialogue

Pour la correction en lot :

- 1. Sélectionner les références à corriger
- 2. Afficher ces références avec **References** → **Show Selected References**

Ensuite, deux options sont possibles pour effectuer des changements dans ces références :

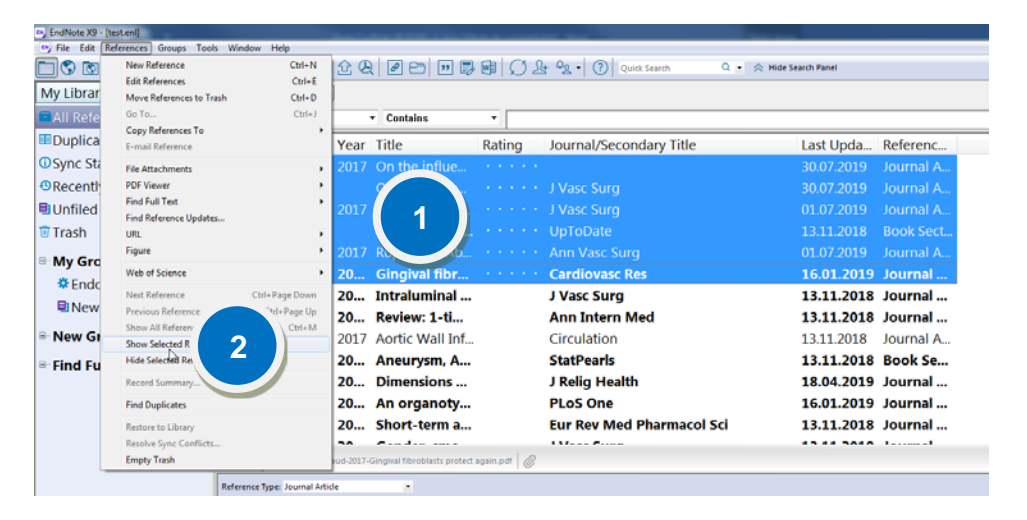

### 9.6.1. Option A : « Find and Replace... »

Pour chercher une chaîne de caractères en particulier et la remplacer par une autre.

- 3. Poursuivre avec Edit → Find and Replace...
- 4. Dans la liste Select a field..., choisir le champ où effectuer des corrections.
- 5. Inscrire le texte à changer dans la boîte Find:
- 6. Inscrire le texte de remplacement dans Replace with:, puis cliquer sur Change

| 📑 EndNote X  | 9 - [test.enl]                  |                  |                     |                       |                    |
|--------------|---------------------------------|------------------|---------------------|-----------------------|--------------------|
| 🕒 File 🛛 Edi | t References Groups             | Tools Wind       | low Help            | Find and Replace      | (4)                |
|              | Undo                            | Ctrl+Z           | 5 E, Q              |                       |                    |
| My Li        | Cut                             | Ctrl+X           | th Opt              | In: Select a field    | ▼ Insert Special ▶ |
| Shc          | Copy<br>Paste                   | Ctrl+C<br>Ctrl+V | Author              | Find:                 |                    |
| <b>⊡</b> Dur | Paste With Text Styles          |                  | Author              |                       | 5                  |
| OSyn         | Unselect All                    | Ctrl+A           | Barrett, H          |                       |                    |
| Rec          | Copy Formatted                  | ۲l+K             | Barrett, F          | Match Case            | Match Words        |
| <b>■</b> Unf | Find and Replace                | 3 +R             | Barrett, F          | Replace with:         |                    |
| 🗊 Tra:       | Font Size                       |                  | Bern, C.            |                       | 6                  |
| ⊡∽Mv         | Style                           | +                | Catanes             |                       |                    |
| <b>*</b> E   | Output Styles<br>Import Filters | Þ                | Giraud,<br>Haller S | Retain Capitalization |                    |
| 10           | Connection Files                | +                |                     |                       | Change Cancel      |
| ⊡ Nev        | Preferences                     |                  |                     |                       |                    |
| □ Find F     | ull Text                        |                  |                     |                       |                    |

Pour modifier un champ pour toutes les références sélectionnées. Par exemple, afin de bien organiser sa base, il est possible d'utiliser cette fonction dès l'ajout de nouvelles références pour inscrire le nom de la base de données depuis laquelle proviennent les notices et la date à laquelle elles ont été ajoutées.

- 3. Poursuivre avec Tools → Change/Move/Copy Fields...
- 4. Dans la liste Select a field..., choisir le champ où effectuer des corrections
- 5. Choisir le type de modification à appliquer et inscrire le texte à insérer dans la fenêtre de droite
- 6. Cliquer sur OK

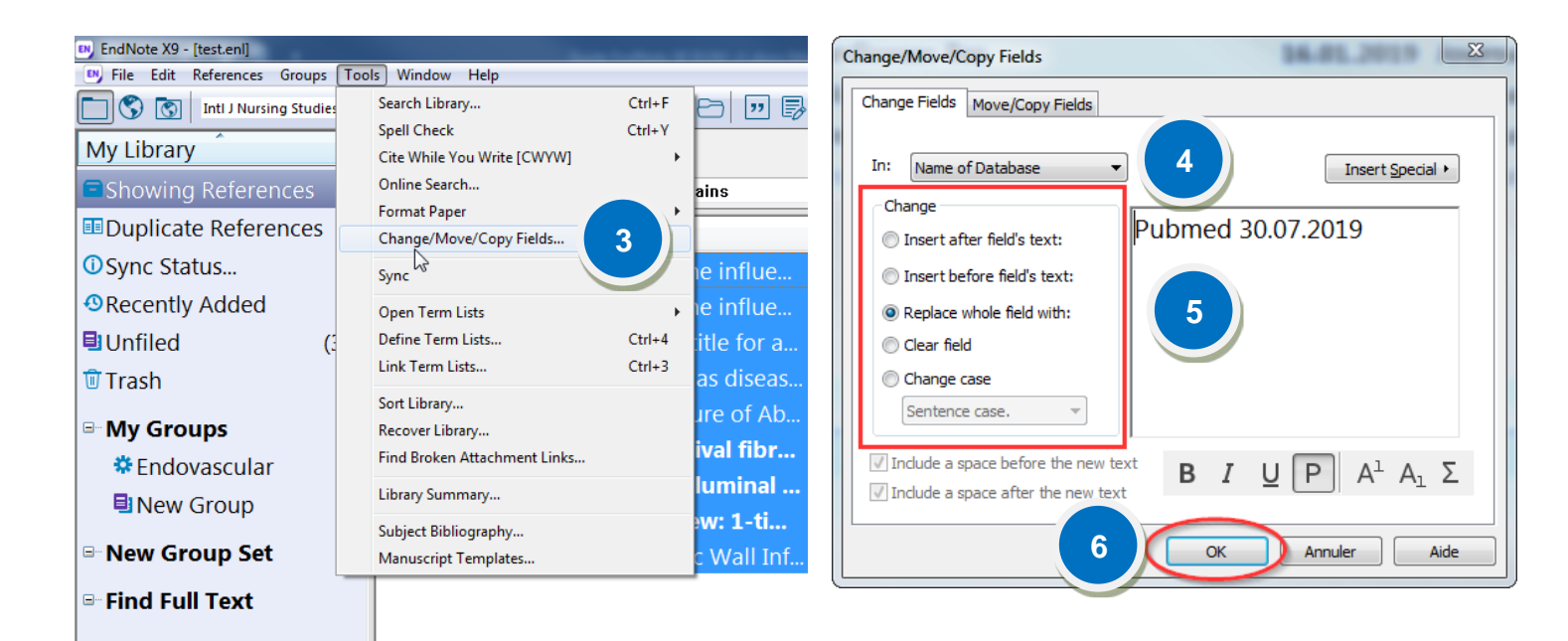

# 10. SUPPRIMER LES DOUBLONS (« DÉDOUBLONNAGE »)

EndNote X9 vous permet d'identifier les doublons (références à doubles) de votre base et de comparer leur contenu afin de choisir la meilleure version de la référence à conserver.

Par défaut, les doublons sont repérés en comparant les champs « Author », « Year », « Title » et « Reference Type ».

Vous avez la possibilité de comparer différents champs de la base de données afin de déterminer si les références sont réellement des doublons. Il peut être utile de comparer les champs « **Title** » and « **Year** » puisque par exemple, les noms des auteurs pourraient être écrits différemment.

Pour modifier les paramètres de comparaison :

- 1. Cliquer sur Edit → Preferences
- 2. Sélectionner **Duplicates**
- 3. Décocher les champs « Author » et « Reference Type »

| EndNote Preferences                                                                                                    |                                                   | 23        |
|----------------------------------------------------------------------------------------------------|---------------------------------------------------|-----------|
| Change Case<br>Display Fields<br>Display Fields<br>Duplicates<br>Find Former<br>Libr<br>PDF<br>Read<br>Spell Check<br>Sync<br>Temporary Citations<br>Term Lists<br>URLs & Links | Compare references based on the following fields: |           |
| EndNote Defaults R                                                                                                    | evert Panel OK Annuler                            | Appliquer |

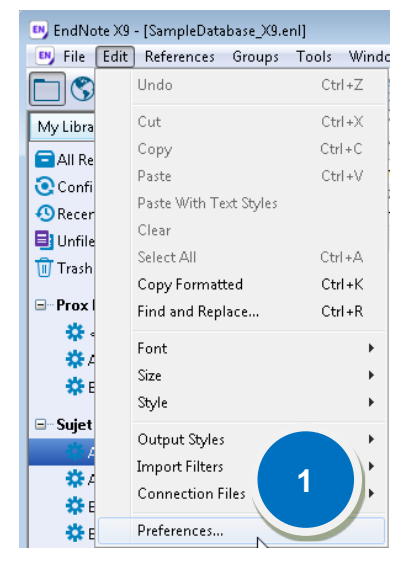

Puis, pour comparer les doublons :

- 4. Cliquer sur **References** → **Find Duplicates**
- 5. Comparer le contenu des deux références et choisir la référence préférée
- 6. Au besoin, faire les modifications nécessaires dans la notice à conserver. Par exemple, vous pourriez copier-coller d'une notice à l'autre un DOI dans la notice à conserver où il n'était pas présent, mais qui contenait déjà un ISSN et une adresse URL.

7. Cliquer sur Keep This Record de la notice à conserver

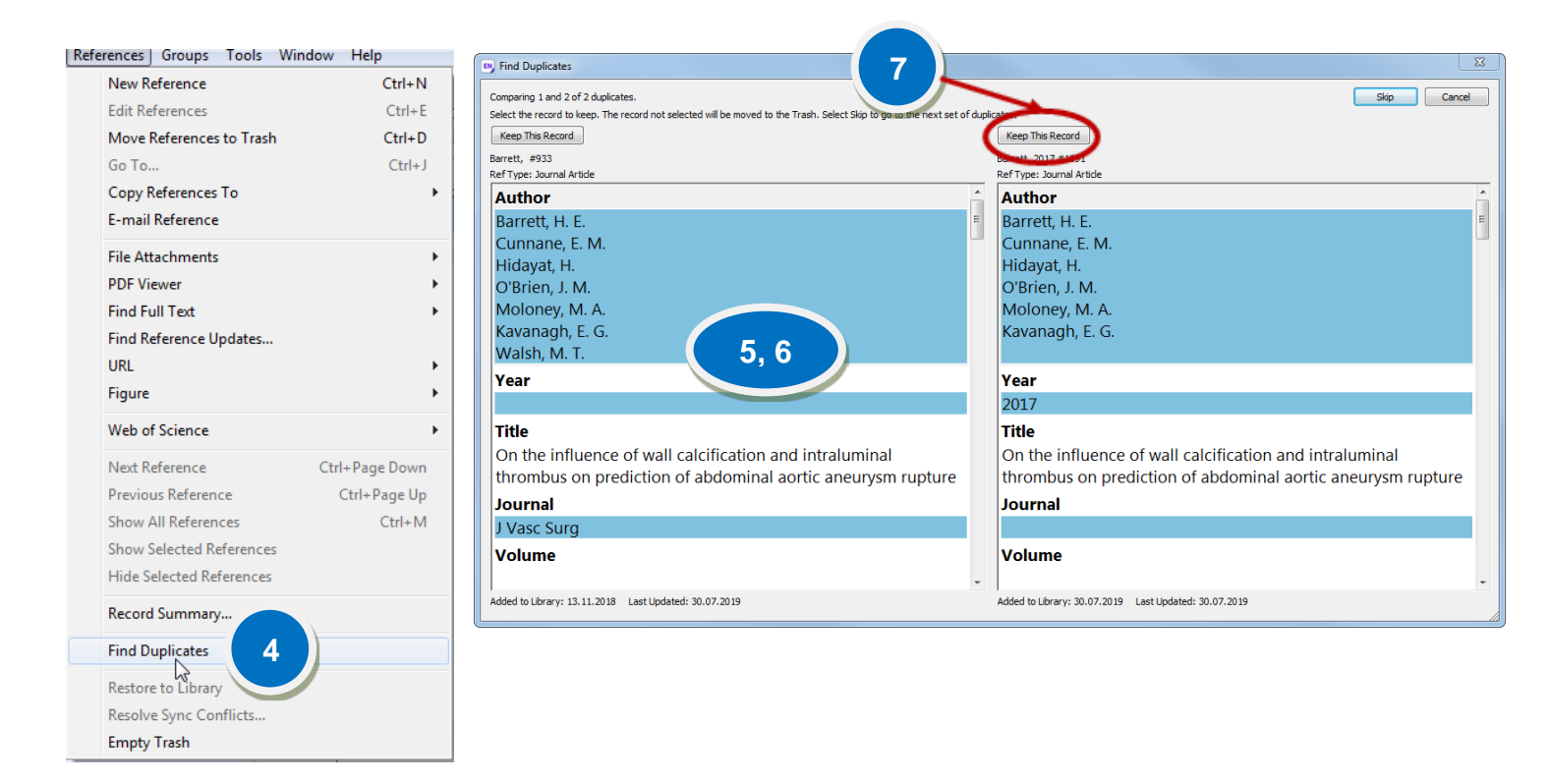

Si vous avez un grand nombre de références à dédoublonner, vous pouvez également vérifier les doublons sous la forme d'une liste.

Dans ce cas vous pouvez cliquer sur « cancel » dans le fenêtre ci-dessus et les doublons s'affichent comme une liste où toutes les références à double sont marquées en bleu. Avec la barre de défilement à droite, vous pouvez vérifier s'il n'y a pas de faux doubles, et tout en maintenant la touche CTRL de votre clavier enfoncée, vous pouvez désélectionner toutes les références que vous ne voulez pas supprimer.

| EndNote X9 - [HypothermiaCard | diacArrestHop | e_Complete.enl]    |       |                                   |       |                              |                                                |                      |                          |      |
|-------------------------------|---------------|--------------------|-------|-----------------------------------|-------|------------------------------|------------------------------------------------|----------------------|--------------------------|------|
| File Edit References Grou     | ups Tools     | Window Help        |       |                                   |       |                              |                                                |                      |                          |      |
| Vancouver                     |               | 6 📮 🎗 🕹            | Û     | & @ 🗁 💴                           | Ø     | • <u>2</u> <u>2</u> <u>1</u> | ② Quick Search Q ▼                             | Hide Search Panel    |                          |      |
| My Library                    | Search        | Options •          |       |                                   |       |                              |                                                |                      | Search Whole Group       | -    |
| All References (4344          | )             | Author             | _     | Cantains                          |       |                              |                                                |                      |                          |      |
| Duplicate References (1480    | )             | Author             | -     | Contains                          |       |                              |                                                |                      |                          |      |
| Configure Sync                | And 🔻         | Year               | •     | Contains                          | •     |                              |                                                |                      |                          |      |
| Recently Added (0)            | ) And 🔻       | Title              | •     | Contains                          | •     |                              |                                                |                      |                          |      |
| Unfiled (0                    | )             | D D for T and      |       |                                   | _     |                              | Tata                                           |                      | la const                 | Mara |
| Trash (1                      | .) Name of I  | J Reference Type P | utho  | or                                |       |                              |                                                |                      | Journal                  | Year |
| D Mar Commo                   | PubMed        | Journal Article    |       |                                   |       |                              | Profound accidental hypothermia with cardi     | iorespiratory arrest | Ann Surg                 | 1983 |
| My Groups                     | Embase        | Journal Article    |       |                                   |       |                              | Profound accidental hypothermia with cardi     | iorespiratory arrest | Annals of surgery        | 1983 |
| 01_PubMed (809                | ) Embase      | Journal Article    |       |                                   |       |                              | In this issue                                  |                      | Resuscitation            | 2005 |
| 02_Embase (2283               | ) Cindase     | Journal Article    |       |                                   |       |                              | In this issue                                  |                      | Resuscitation            | 2005 |
| 03_Cochrane (131              | ) Fublied     | Journal Article    |       |                                   |       |                              | Guidelines for indications for the use of extr | racorporeal life s   | Ann Fr Anestn Keanim     | 2009 |
| 1121 04 WoS                   | ) Embase      | Journal Article    |       |                                   |       |                              | Guidelines for indications for the use of exti | racorporeal life s   | Annales trançaises d'a   | 2009 |
|                               | Embase        | Journal Article    |       |                                   |       |                              | 28th Annual Meeting of the European Assoc      | iation of Cardiot    | Applied Cardiopulmon     | 2014 |
| □ Find Full Text              | Cochrane      | Journal Article    |       | d II. I T. Mindana A. Id          |       | I. V.                        | 28th Annual Meeting of the European Assoc      | lation of Cardiot    | Applied cardiopulmon     | 2014 |
|                               | Publied       | Journal Article    | dacr  | n, H.; Ino, T.; Mizunara, A.; Io  | 1e, r | 1.; Yamaguchi, A.; Kawa      | [Selective cerebral perfusion with cold bloo   | d for the surgical   | Ninon Kyöbü Geka Ga      | 1993 |
|                               | Embase        | Journal Article F  | dacı  | n, H.; Ino, T.; Wilzunara, A.; Io | 1e, F | i, Yamaguchi, A.; Kawa       | Selective cerebral perfusion with cold blood   | a for the surgical   | [Zassni] [Journal]. Nino | 1993 |
|                               | PubMed        | Journal Article    | IDIKI | , M.; Chiang, M. C.; Muengta      | wee   | epongsa, S.; Potniawaia,     | Asian Targeted Temperature Management          | Task Panel Report    | Ther Hypothermia Te      | 2017 |
|                               | Embase        | Journal Article A  | IDiki | , M.; Chiang, M. C.; Muengta      | wee   | epongsa, S.; Pothiawala,     | Asian Targeted Temperature Management          | Task Panel Report    | Therapeutic Hypother     | 2017 |
|                               | wos           | Journal Article A  | Ibiki | , M.; Chiang, M. C.; Muengta      | wee   | epongsa, S.; Pothiawala,     | Asian Targeted Temperature Management          | Task Panel Report    | Therapeutic Hypother     | 2017 |
|                               | PubMed        | Journal Article A  | ida,  | H.; Kagaya, S.                    |       |                              | [Successful repair of left ventricular free wa | all rupture with r   | Kyobu Geka               | 2011 |
|                               | Embase        | Journal Article A  | ida,  | H.; Kagaya, S.                    |       |                              | Successful repair of left ventricular free wa  | all rupture with r   | Kyobu qeka. The Japa     | 2011 |

Si vous avez vérifié que seuls les vrais doublons sont sélectionnés, vous pouvez cliquer sur « Delete » sur votre clavier pour supprimer tous les doublons simultanément.

# 11. QUELQUES FONCTIONNALITÉS DE RECHERCHE DANS VOTRE BASE ENDNOTE

Il est possible de choisir tous les champs ou un champ spécifique où exécuter une recherche. Il vous suffit d'utiliser la fenêtre supérieure de l'écran principal et sélectionner l'onglet **Search** ou la commande **Tools → Search Library...** 

| EndNote X9 - [test.enl]  |                |                             |              |                               |            |                            |                                           |           |                      | 0.0            |
|--------------------------|----------------|-----------------------------|--------------|-------------------------------|------------|----------------------------|-------------------------------------------|-----------|----------------------|----------------|
| Elle Edit Beferences Spi | eups Loots     | Window Rep                  | 0.0          |                               | ala        | a and cal                  | a martine burg                            |           |                      | -              |
| G [G] anti i Nurang S    | 20dies with DC |                             | TR A         |                               | CH I SU    | G. X . O Great series. d'. | <ul> <li>Sci inde search Parel</li> </ul> |           |                      |                |
| ly Library               | -              | Search Options +            |              |                               |            |                            |                                           |           | Search Whole Library | Math Case Hate |
| All References           | (33)           | Author                      |              | <ul> <li>Contains</li> </ul>  | Gira       | Cbu                        |                                           |           |                      |                |
| Search Results           | (1)            | nd • fear                   |              | - Contains                    |            | 2                          |                                           |           |                      |                |
| Sync Status              | 24             |                             |              |                               | -          |                            |                                           |           |                      |                |
| Recently Added           | (1)            | nd • Rite                   |              | · Contains                    | -          |                            |                                           |           |                      | 1              |
| Unfiled                  | (33)           | @ Author                    | Vear         | Title                         | Rating     | Journal/Secondary Title    | Last Linda                                | Referenc  |                      |                |
| Trash                    | m              | & Barrett H                 | 2017         | On the influe                 | nating     | Journal Secondary Hue      | 30.07.2019                                | lournal A |                      |                |
|                          |                | @ Barrett H                 | 2011         | On the influe                 |            | Mase Surg                  | 30.07.2019                                | Journal A |                      |                |
| My Groups                | 0.262          | @ Barrett H                 | 2017         | Test title for a              |            | IVasc Surg                 | 01 07 2019                                | Journal A |                      |                |
| Endovascular             | (4)            | Bern C                      | EVA.         | Chagas diseas                 |            | LipToDate                  | 13 11 2018                                | Book Sect |                      |                |
| New Group                | (0)            | ∉ Catanescu                 | 2017         | Rupture of Ab                 |            | Ann Vasc Surg              | 01 07 2019                                | Journal A |                      |                |
| New Group Set            |                | Giraud A                    | 20           | Gingival fibr                 | -          | Cardiovasc Res             | 16.01.2019                                | lournal   |                      |                |
| Find Full Text           |                | Haller S                    | 20.          | Intraluminal                  |            | I Vasc Surg                | 13.11.2018                                | lournal   |                      |                |
| ring run text            |                | Hirsch, C.                  | 20           | Review: 1-ti                  |            | Ann Intern Med             | 13.11.2018                                | Journal   |                      |                |
|                          | 0              | Ma Rs Stu                   | 2017         | Aortic Wall Inf               |            | Circulation                | 13 11 2018                                | Journal A |                      |                |
|                          |                | Jeanmon                     | 20           | Aneurysm A                    |            | StatPearls                 | 13.11.2018                                | Book Se   |                      |                |
|                          |                |                             |              |                               |            |                            |                                           |           |                      |                |
|                          | 84             | ference Preview 📆 Gr        | nii 4 2017 ( | Gergival fibrodilaits protect | again.p.ff |                            |                                           |           |                      |                |
|                          | R              | ference Type: Journal Artic | cle.         | *                             |            |                            |                                           |           |                      | ¢              |
|                          | A              | uthor                       |              |                               |            |                            |                                           |           |                      |                |
|                          | G              | iraud, A.                   |              |                               |            |                            |                                           |           |                      |                |
|                          | Z              | eboudj, L                   |              |                               |            |                            |                                           |           |                      |                |
|                          | V              | andestienne, M.             |              |                               |            |                            |                                           |           |                      |                |
|                          | J              | offre, J.                   |              |                               |            |                            |                                           |           |                      |                |
|                          | E              | sposito, B.                 |              |                               |            |                            |                                           |           |                      |                |
|                          | 1              | ilar I                      |              |                               |            |                            |                                           |           |                      |                |
|                          | č              | abuzu D                     |              |                               |            |                            |                                           |           |                      |                |
|                          | ĸ              | luwe, J.                    |              |                               |            |                            |                                           |           |                      |                |
|                          | 5              | eguier, S.                  |              |                               |            |                            |                                           |           |                      |                |
|                          | T              | edgui, A.                   |              |                               |            |                            |                                           |           |                      |                |
|                          | N              | tallat, Z.                  |              |                               |            |                            |                                           |           |                      |                |
|                          | Li             | afont, A.                   |              |                               |            |                            |                                           |           |                      |                |
|                          | 1.0            | it.Outalls H                |              |                               |            |                            |                                           |           |                      |                |

La recherche s'effectue dans toute la base à moins d'avoir préalablement sélectionné certaines références.

*Match Case* : lors de la recherche, la casse des caractères (minuscules et majuscules) est considérée (p.ex : une recherche sur le terme *3d* ne repérera pas *3D*).

*Match Words* : recherche les mots exacts (p.ex : une recherche sur le terme *position* ne repérera pas *positioning*).

Note : Par défaut, la troncature est appliquée à gauche et à droite du terme de recherche.

## **12.** TROUVER LES MISES À JOUR DES RÉFÉRENCES

La commande **Find Reference Updates** peut trouver des mises à jour pour une référence ou plusieurs sélectionnées en même temps. Les informations additionnelles détectées sont présentées dans la fenêtre **Review Available Updates for Reference...** 

Pour mettre à jour une ou plusieurs références :

- 1. Ouvrir la référence ou sélectionner la ou les références à mettre à jour
- 2. Faire References → Find Reference Updates... pour ouvrir la boîte de dialogue Review Available Updates for Reference...
- 3. Toutes les mises à jour sont surlignées en bleu dans Available Updates et My Reference. Pour les mises à jour trouvées pour une notice, les options Update All Fields, Update Empty Fields et Edit Reference sont disponibles. Update All Fields va copier tous les champs de la mise à jour dans la référence initiale et Update Empty Fields va copier les informations supplémentaires seulement dans les champs vides de la référence initiale. Les mises à jour peuvent aussi être copiées et collées un champ à la fois de la colonne Available Updates dans les champs respectifs de la notice My Reference en sélectionnant Edit Reference
- 4. Sauvegarder en cliquant sur Save and Continue et OK

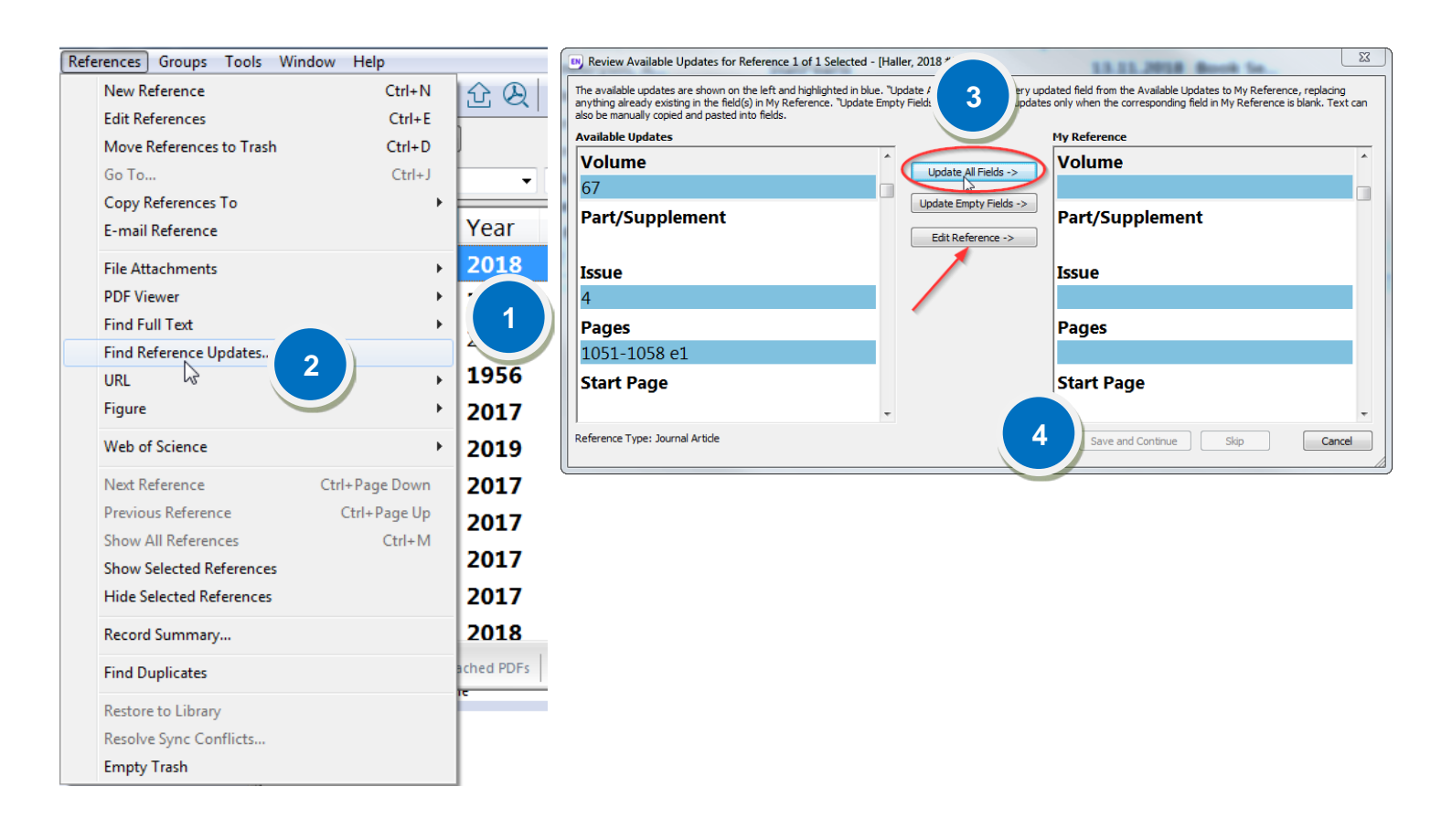

### **13.** METTRE À JOUR LES TITRES DE REVUES

Certaines bases de données bibliographiques importent uniquement les titres abrégés des revues alors que le style de citation utilisé peut parfois nécessiter le nom de la revue en entier, et vice versa.

EndNote met à disposition une liste des noms de revues et leurs différentes abbréviations de façon à ce qu'il soit possible d'utiliser l'une ou l'autre variante dans sa bibliographie correctement.

Pour mettre à jour la liste des titres de revues disponibles, voici les étapes à suivre. Il est recommandé de le faire systématiquement avant de créer votre bibliographie dans Word :

1. Aller dans Tools → Open Term Lists → Journals Term List

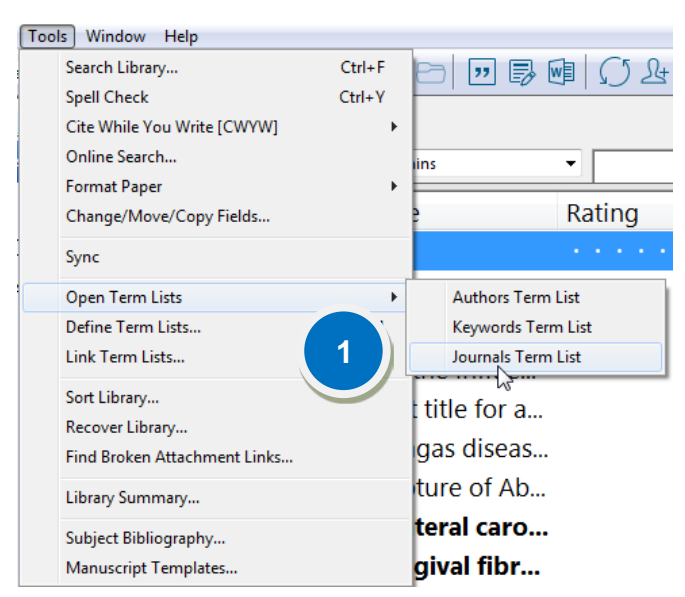

4. Sélectionner **Create List...**, lui donner le nom **Journals**, cocher la case **Journal List** et cliquer sur **OK** 

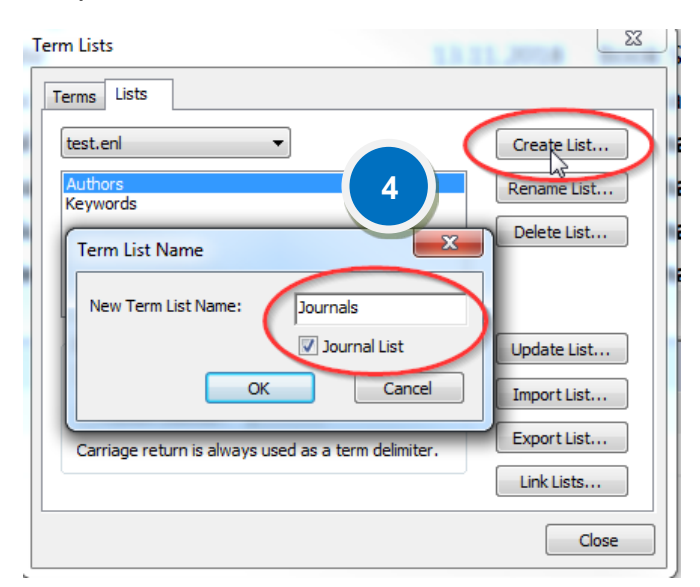

 2. Dans la fenêtre qui s'ouvre, choisir
 l'onglet Lists et sélectionner Journals
 3. Sélectionner Delete List... et accepter le message d'avertissement en cliquant sur
 OK. La liste Journals a maintenant disparu

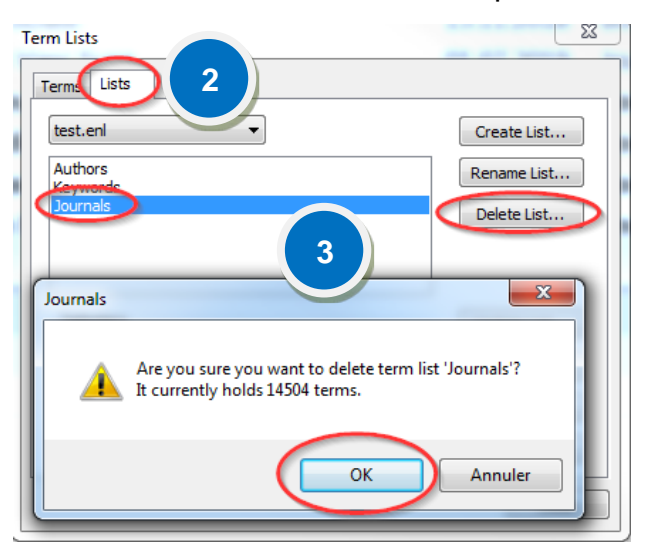

- 5. Sélectionner ensuite la liste Journals nouvellement créée
- 6. Cliquer sur Import List

| Term Lists                                                   | X                                                         |
|--------------------------------------------------------------|-----------------------------------------------------------|
| Terms Lists<br>test.enl<br>Authors<br>Kowwerds<br>Journals 5 | <u>C</u> reate List<br><u>R</u> ename List<br>Delete List |
| Delimiters                                                   | Update List<br>Import List<br>Export List<br>Link Lists   |
|                                                              | Close                                                     |

7. Sélectionnner la liste souhaitée en fonction du domaine d'activité. Dans notre cas il s'agit de la liste **Medical.txt** et cliquer sur **Ouvrir.** La liste des titres de revues est maintenant à jour

|                                | 14 1551          | -              | <b>T</b> 111 |
|--------------------------------|------------------|----------------|--------------|
| Nom                            | Modifiele        | Туре           | Taille       |
| Anthropology.txt               | 17.10.2012 21:12 | Document texte | 46 Ko        |
| Archaeology.txt                | 26.02.2013 10:38 | Document texte | 49 Ko        |
| Astronomy and Astrophysics.txt | 21.09.2011 12:37 | Document texte | 160 Ko       |
| BioScience.txt                 | 17.10.2012 21:13 | Document texte | 516 Ko       |
| Chemical.txt                   | 22.05.2018 18:54 | Document texte | 99 Ko        |
| Economics.txt                  | 21.09.2011 12:32 | Document texte | 71 Ko        |
| 📋 Humanities.txt               | 21.09.2011 12:38 | Document texte | 103 Ko       |
| Korean Medical Terms.tx*       | 17.10.2012 21:13 | Document texte | 20 Ko        |
| Law.txt                        | 17.10.2012 21:14 | Document texte | 42 Ko        |
| Medical.txt 7                  | 05.10.2017 14:41 | Document texte | 1'180 Ko     |
| Phild apply be                 | 17.10.2012 21:14 | Document texte | 57 Ko        |
| Physics.txt                    | 17.10.2012 20:15 | Document texte | 30 Ko        |
| Religion.txt                   | 12.10.2006 12:45 | Document texte | 74 Ko        |
| Zoological Records.txt         | 17.10.2012 21:16 | Document texte | 1'001 Ko     |
|                                |                  |                |              |

# **14.** VISITER L'ADRESSE INTERNET PRÉSENTE DANS LE CHAMP URL D'UNE RÉFÉRENCE

- 1. Sélectionner la référence ciblée
- 2. Cliquer sur l'icône Open Link dans la barre d'outils

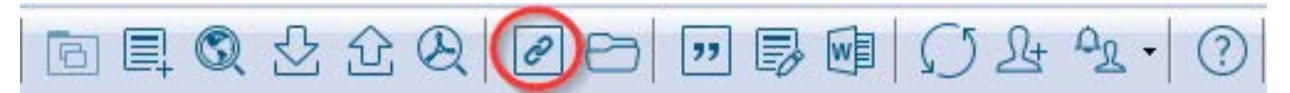

OU

Sélectionner la référence  $\rightarrow$  cliquer sur le bouton droit de la souris  $\rightarrow$  URL  $\rightarrow$  Open URL.

### **15. JOINDRE DES FICHIERS À UNE RÉFÉRENCE**

EndNote offre la possibilité de joindre des fichiers à une référence. Par exemple, le texte intégral des articles en format PDF, des fichiers texte et des images peuvent être joints à une notice.

- 1. Sélectionner la référence ciblée et cliquer sur le bouton droit de la souris
- 2. Dans le menu contextuel, choisir File Attachments → Attach File...
- 3. Sélectionner le fichier respectif et cliquer sur Ouvrir

OU

- 1. Double-cliquer sur la référence ciblée pour l'ouvrir
- 2. Glisser déposer le fichier à joindre dans la référence

OU

- 1. Double-cliquer sur la référence ciblée pour l'ouvrir
- 2. Cliquer sur l'icône du trombone
- 3. Sélectionner le fichier respectif

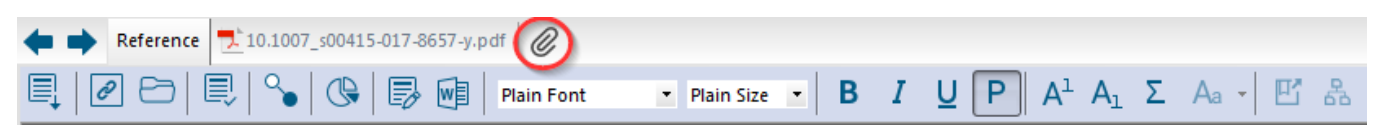

Pour <u>conserver dans votre base des copies de tous vos fichiers PDF joints aux références</u> dans le sous-dossier .PDF du dossier .DATA :

- 1. Edit → Preferences
- 2. Sélectionner URLs & Links
- 3. Sélectionner Copy new file attachments to the default file attachment folder and create a relative link et cliquer sur OK

Si vous voulez simplement avoir un lien vers la localisation sur votre ordinateur du fichier PDF joint et non une copie intégrée dans la base EndNote :

3. Décocher Copy new file attachments to the default file attachment folder and create a relative link et cliquer sur OK

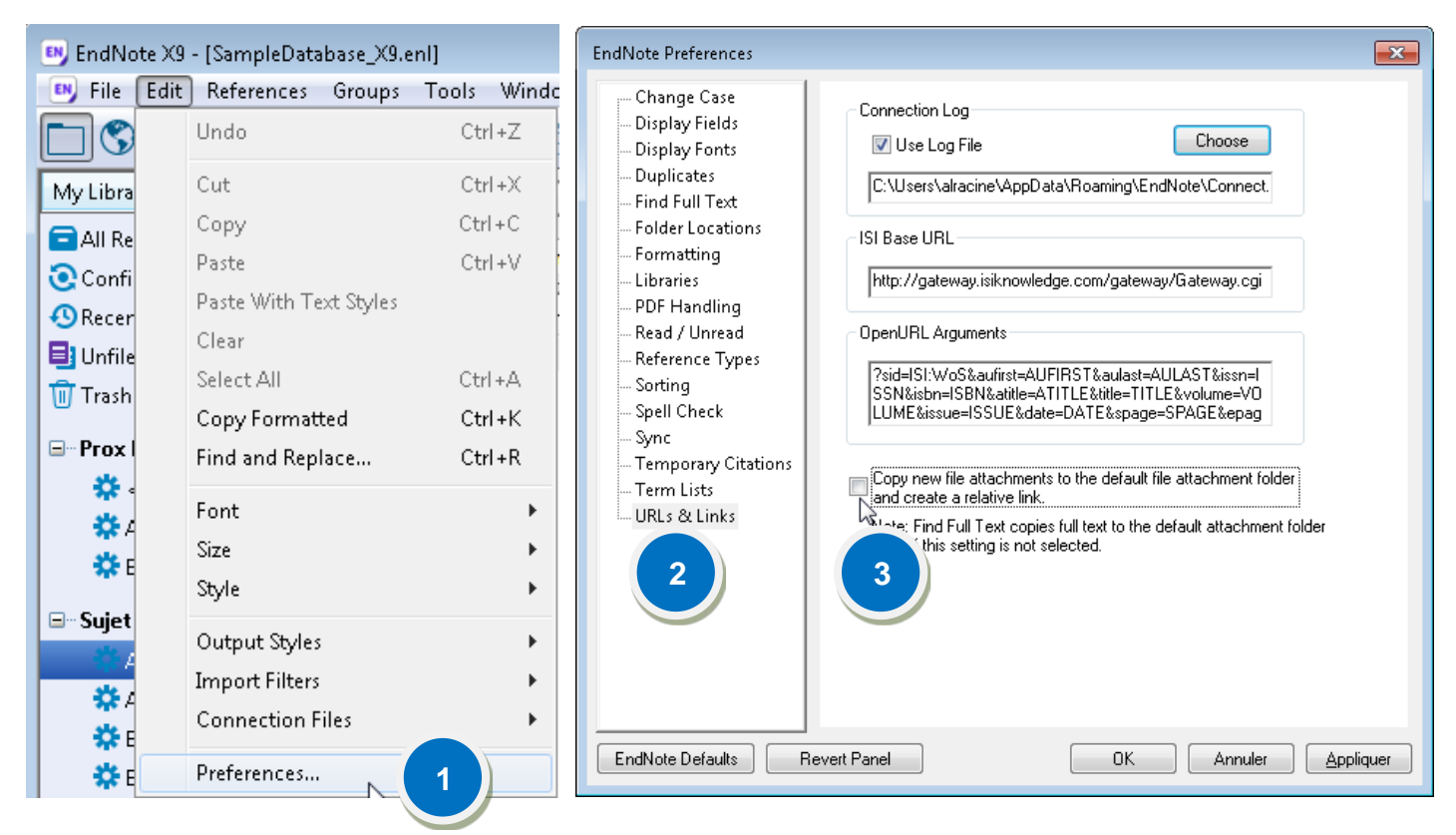

### 16. ANNOTER LES FICHIERS PDF JOINTS À UNE RÉFÉRENCE

Sous EndNote X9, il est possible de visionner et d'annoter les fichiers PDF joints aux références sous l'onglet « **Attached PDFs** ».

La barre d'outils sous cet onglet (PDF Viewer Panel) comprend entre autres **Highlight Text** (surligner le texte), **Sticky Note** (ajouter un commentaire) et **Find** (rechercher un terme ou une expression dans le texte du PDF affiché).

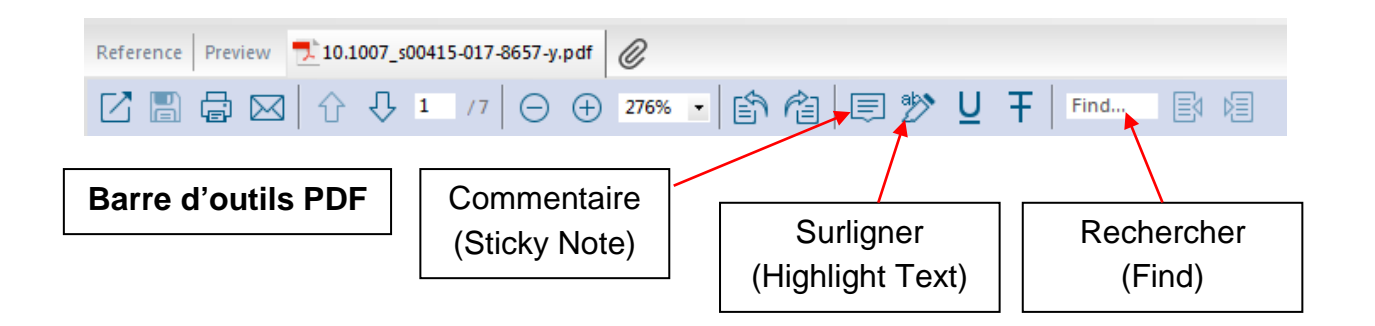

### 16.1. Pour ajouter un commentaire :

- 1. Sélectionner Sticky Note 📃 sur la barre d'outils de l'onglet « Attached PDFs »
- Placer le curseur dans le texte du PDF à l'endroit où insérer le commentaire et cliquer. (Si désiré, sélectionner le texte et le surligner avec Highlight Text avant de cliquer sur Sticky Note.)
- 3. Saisir l'annotation dans la petite fenêtre qui apparaît
- 4. Cliquer sur Save PDF ou fermer la petite fenêtre et enregistrer le commentaire

| EndNote X9 - [Docherty, 2018 #1092]     Eile <u>E</u> dit <u>R</u> eferences <u>G</u> roups <u>T</u> ools <u>W</u> indow <u>H</u> eli                                                                                                    |                                                                                                    |
|----------------------------------------------------------------------------------------------------|----------------------------------------------------------------------------------------------------|
| ← ➡ Reference 🧙 10.1007_s00415-017-8657-y.pdf 🥝                                                                                                    | ₹                                                                                                    |
| 4 🛱 🖾   ☆ 🖓 💶 /7   ⊝ 🕀 🎫                                                                                                    | * 🗈 宿 🗐 🎔 🖵 Ŧ   Find 📑 🎽                                                                                                    |
| sure, diplopia, and decreased vision. Cerebral angiography<br>is the gold standard diagnostic modality. First-line treatment<br>cosists of endovascular embolization with either a metallic<br>coil, endovascular balloon or embolic agent. It is unclear in<br>Gavin Docherty<br>gavdoch@gmail.com<br><sup>1</sup> UBC Department of Ophthalmology and Visual Sciences,<br>Vancouver, BC V5Z 3N9, Canada<br><sup>2</sup> UBC Faculty of Medicine, 317-2194 Health Sciences Mall,<br>Vancouver, BC V5Z 3N9, Canada<br><sup>3</sup> UBC Department of Neuro-ophthalmology, Vancouver<br>General Hospital, Eye Care Centre; Section K, Vancouver,<br>BC V5Z 3N9, Canada<br>Published online: 02 November 2017 | Physical exam On bedside exam in the ual acuity could not reliably be assessed due to sedation. Subsequent evaluation revealed a Shellen visual acuity of 20/200 in the intervent of 20/300 in the left eye. Pupils were 1 mm bil content of the right eye red 25 mmHg in the right eye red 25 mmHg in the right e |
| segmental subconjunctival hemorrhage in the left eye. Pos-<br>terior examination revealed a cup to disc ratio of 0.2 bilater-<br>ally, normal vasculature and normal peripheral retina exam<br>(Fig. 1).                                                                                                    | Trauma is the most common cause of CCF and accounts<br>for up to 75–80% [1]. They predominantly occur in young<br>males, who have a higher incidence of trauma. They are<br>seen in up to 4% of patients who have sustained a basilar<br>skull fracture [2]. CCF are thought to arise from either a                                                                                                    |
| Discussion<br>Carotid cavernous fistula (CCF) is an abnormal vascular                                                                                                    | direct tear from bony fracture or shear forces secondary to<br>trauma. Spontaneous CCFs typically occur in older females<br>as a result of ruptured internal carotid artery aneurysms or<br>secondary to fibromuscular dysplasia. Ehlers-Danlos, and                                                                                                    |
| Added to Library: 31.07.2019 Last Updated: 31.07.2019                                                                                                    | neardoxanthome elections III                                                                                                    |

### 16.2. Pour surligner du texte

Pour surligner en jaune une partie du texte, la sélectionner et cliquer sur Highlight Text.

Pour éliminer le marquage du texte, le sélectionner puis cliquer avec le bouton droit de la souris et choisir **Delete Annotation**.

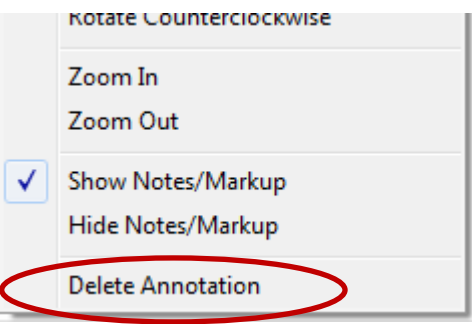

### **17. PRODUCTION AUTOMATIQUE D'UNE BIBLIOGRAPHIE**

### 17.1. Insérer une citation dans un document Word

Ouvrez Word et sélectionnez l'onglet EndNote X9 dans le bandeau de Word.

| <b>⊟</b> 5 - (      | J 🗅 🖆 🥰             | Ē -            |                         |            |                        | Doci             | ument40 - \ | Nord        |          |           |           |
|---------------------|---------------------|----------------|-------------------------|------------|------------------------|------------------|-------------|-------------|----------|-----------|-----------|
| Fichier Acc         | ueil Insertion      | Création [     | Disposition I           | Références | Publipostage           | Révision         | Affichage   | Développeu  | r Zotero | EndNote X | 9 ACROBAT |
| Coller              | Calibri (Corp v 11  | A <sup>*</sup> | A Aa -                  | ♦ 🗄 -      | · = =   =              | ≣ ➡   ⊉↓         | μ   ¶   μ   | AaBbCcDc Aa | BbCcDc   | AaBbC(    | AaBbCcC   |
| پ 💉<br>Presse-pa га | 10 1 <u>3</u> + a⊎∈ | Police         | 3 * <u>*</u> * <u>A</u> |            | = = =   ↓=<br>Paragrap | *   24 * ⊑<br>he |             |             | Sty      | le        | Fille 2   |

**Attention** : le fichier Word et votre base EndNote doivent être ouverts simultanément.

- 1. Dans votre base EndNote, sélectionner la référence à ajouter dans votre document Word
- 2. Dans le texte de votre document Word, positionner votre curseur à l'endroit de la citation
- 3. Sélectionner l'onglet EndNote X9, puis cliquer sur la loupe Insert Citation et choisir Insert Selected Citation(s)
- 4. La référence s'insère alors dans le texte à l'endroit où se trouve le curseur selon le style choisi et une liste de références (ou bibliographie) se crée à la fin du texte

| 🕒 EndNote X9 - [VeilleForm] | Recherche.er | nl]   |     |         | 10 10 10 10 August 1                  | and a series of the                                       |                              |            |        |             |
|-----------------------------|--------------|-------|-----|---------|---------------------------------------|-----------------------------------------------------------|------------------------------|------------|--------|-------------|
| File Edit References        | Groups 1     | Fools | Wi  | indow H | Help                                  |                                                           |                              |            |        | - 8 ×       |
| Vancouver                   |              |       | •   |         | I Q L L Q 2 D                         | 💴 🗊 🚾 💭 🕹 🖧 🔹 🕐 Quick Sear                                | ch 🔍 💌 📯 Hide                | Search Par | nel    |             |
| My Library                  | ^            |       | Sea | rch     | Options +                             |                                                           | Search Whole Library 🔹       | Match      | Case 🔳 | Match Words |
| All References              | (103)        |       |     | Auth    | or T Contains                         | - Baudard                                                 |                              |            |        |             |
| Document40                  | (1)          |       |     | nuu     | contains                              |                                                           |                              |            |        |             |
| Duplicate References        | (43)         |       | Ø   | Year    | Author                                | Title                                                     | Journal                      | Pages      | Num    | Volume 📩    |
| Limported References        | (0)          |       |     | 2015    |                                       | Paul Glasziou and Iain Chalmers: How systematic re        | The BMJ                      |            |        |             |
| Search Results              | (1)          | •     |     | 2015    | Joanna Briggs Institute. [Internet]   | The Joanna Briggs Institute reviewers' manual 201         |                              |            |        |             |
| O Sync Status               |              | 0     |     | 2015    | Aromataris, E.; Fernandez, R.; Godfre | Summarizing systematic reviews: methodological dev        | Int J Evid Based Healthc     | 132-40     | 3      | 13          |
| Recently Added              | (40)         | 0     |     | 2017    | Aromataris, E.; Fernandez, R.; Godfre | Chapter 10: Umbrella Reviews                              | Joanna Briggs Institute Revi |            |        | =           |
|                             | (1) =        |       | Ø   | 2017    | Baudard, M.; Yavchitz, A.; Ravaud,    | Impact of searching clinical trial registries in system   | Bmj                          | j448       | 1      | 56          |
|                             | (1)          | 0     | Ċ   | 2017    | Bélanger, Guy; Lemieux, Marie-Mich    | Webinaire - Qualité des pratiques de développement d      |                              |            |        |             |
| III Trash                   | (0)          | •     | Ċ   | 2018    | Benson, Sara R.                       | Increasing Librarian Confidence and Comprehension         | portal: Libraries and the A  | 781-8`     |        | 18          |
| SYSTEMATIC REVIEW           |              | 0     |     | 2016    | Blackwood, Diana                      | Taking it to the next level: Reviews of sytematic reviews | HLA News                     | 13-15      | Winter |             |
| <b>B</b> I Dedeublemene     | (1)          | •     | Ø   | 2018    | Blake, L.; Yang, F. M.; Brandon, H.;  | A Clinical Librarian Embedded in Medical Education:       | Med Ref Serv Q               | 19-30      | 1      | 37          |
| Dedoubionnage               | (1)          |       | Ø   | 2018    | Boelens, Ruth; Voet, Michiel; De      | The design of blended learning in response to stude       | Computers & Education        | 197-2      |        | 120         |
| EndNote                     | (4)          | •     | Ø   | 2018    | Boloudakis, Michail; Retalis, Syme    | Training Novice Teachers to Design Moodle-Based           | British Journal of Educatio  | 1059       | 6      | 49          |
| Search filters              | (5)          |       | D   | 2006    | Dooth A                               | "Deimful of CTADI ITE": toward standards for conart       | Mod Libr Accor               | 421.0      | A      | 0.4         |

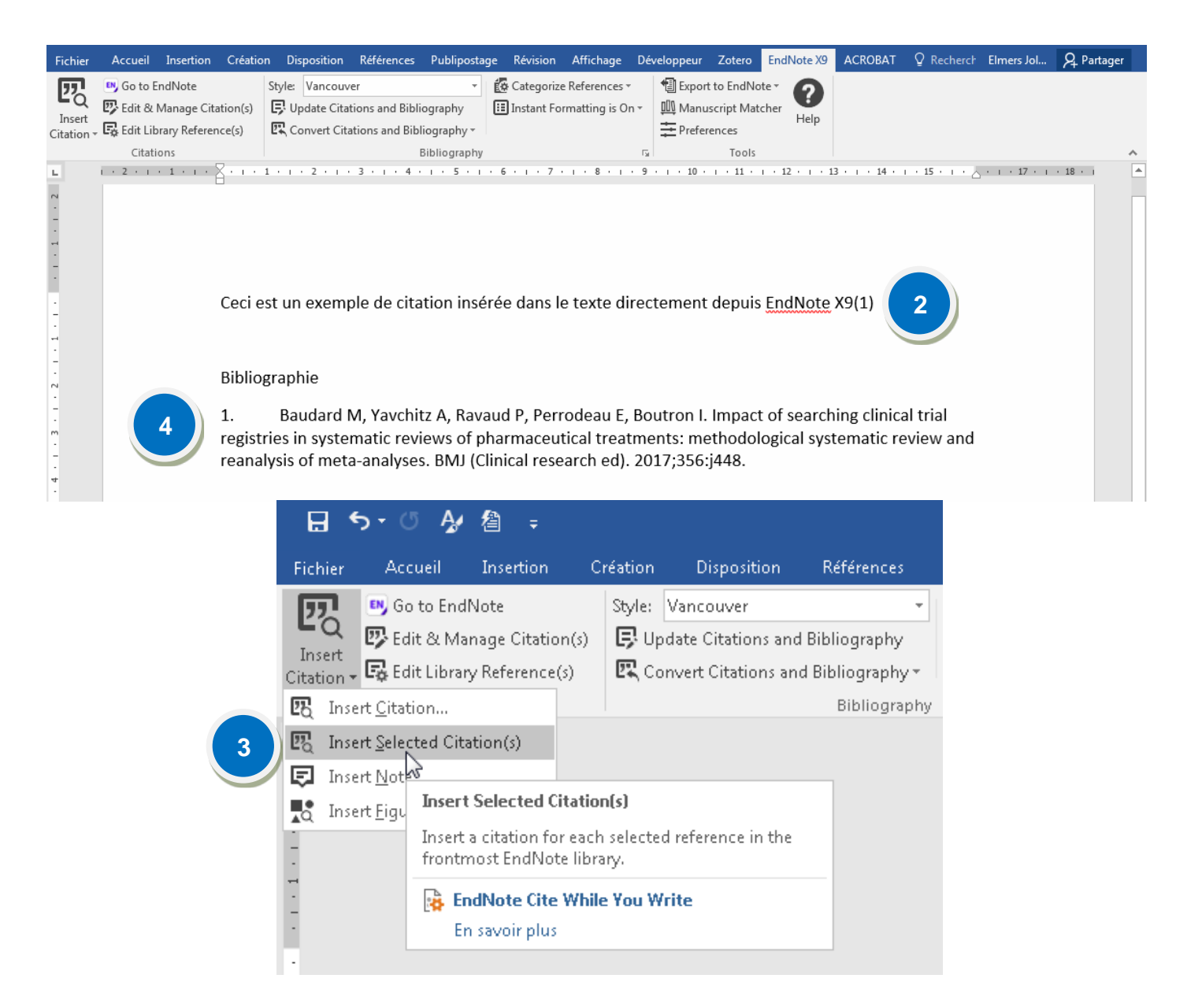

# 17.2. Générer une bibliographie indépendante à partir de références de votre base EndNote

Dans EndNote :

- 1. Sélectionner les références désirées
- 2. Afficher ces références avec **References** → **Show Selected References**

### 3. Choisir Edit → Copy Formatted

| 🖳 EndNote X9 - [t | esteni)                                                                        | the second second second second second second second second second second second second second second second s |                               |                                              | Edit           | References     | Groups         | Tools Windo |
|-------------------|--------------------------------------------------------------------------------|----------------------------------------------------------------------------------------------------|-------------------------------|----------------------------------------------|----------------|----------------|----------------|-------------|
| File Edit R       | eferences Groups Tools Window Help<br>New Reference Ctrl+N                     |                                                                                                    | (5 9 As + 3) anti-            | Mide Caseth Danal                            | ( <u>c</u> are | <u>Hada</u>    | <u>o</u> roup; | Chulu 7     |
|                   | Edit References Ctrl+E                                                         |                                                                                                    | V28 A. G. Color search        |                                              |                | onuo           |                | CUT+Z       |
|                   | Move References to Trash Ctrl+D<br>Go To Ctrl+J                                | * Contains *                                                                                                   | [                             |                                              |                | Cut            |                | Ctrl+X      |
| Duplica           | Copy References To<br>Formail Reference                                        | Year Title Rat                                                                                                 | ing Journal/Secondary Title   | Last Unda Referenc                           |                | Сору           |                | Ctrl+C      |
| OSync Sta         | File Attachments                                                               | • 2017 On the interview                                                                                        |                               | 30.07.2019 Journal A                         |                | Paste          |                | Ctrl+V      |
| ORecentl          | PDF Viewer<br>Find Full Text                                                   | On th                                                                                                    |                               | 30.07.2019 Journal A                         |                | Paste With Te  | xt Styles      | Ē           |
| Unfiled           | Find Reference Updates                                                         | 2017 Test 1                                                                                                    | J Vasc Surg     JonoDate      | 01.07.2019 Journal A<br>13.11.2018 Book Sect |                | Clear          |                |             |
| B My Gro          | Figure                                                                         | 2017 Rupture of Au.                                                                                            |                               | 01.07.2019 Journal A                         | 2              | Select All     |                | Ctrl+A      |
| * Ende            | Web of Science                                                                 | 20 Gingival fibr · ·                                                                                           | · · · Cardiovasc Res          | 16.01.2019 Journal                           | f              | Copy Format    | ed 🧃           | trl+K       |
| New               | Next Reference Ctrl+Page Down<br>Previous Reference Up<br>Chow All Defensescer | 20 Intraluminal<br>20 Review: 1-ti                                                                             | J Vasc Surg<br>Ann Intern Med | 13.11.2018 Journal<br>13.11.2018 Journal     |                | Find and Repl  | ace.           | Ctrl+R      |
| P New Gr          | Show Selected References 2                                                     | 2017 Aortic Wall Inf                                                                                           | Circulation                   | 13.11.2018 Journal A                         |                | Font           |                | •           |
| Find Fu           | Hide Selected References<br>Record Summary                                     | 20 Aneurysm, A<br>20 Dimensions                                                                                | J Relig Health                | 13.11.2018 Book Se<br>18.04.2019 Journal     | r              | Size           |                | +           |
|                   | Find Duplicates                                                                | 20 An organoty                                                                                                 | PLoS One                      | 16.01.2019 Journal                           | F              | Style          |                | •           |
|                   | Restore to Library<br>Resolve Sync Conflicts                                   | 20 Short-term a                                                                                                | Eur Rev Med Pharmacol Sci     | 13.11.2018 Journal                           | )              | Output Styles  |                | +           |
|                   | Empty Trash                                                                    | ud-2017-Gingival fibroblasts protect again p                                                                   | off   @                       |                                              | I              | Import Filters |                | •           |
|                   | Reference Type: Journal /                                                      | Article                                                                                                    |                               |                                              | ۱.             | Connection F   | iles           | •           |

Preferences...

Dans Word :

4. Cliquer sur **Accueil** et choisir **Coller**. Les références s'afficheront dans le style bibliographique choisi

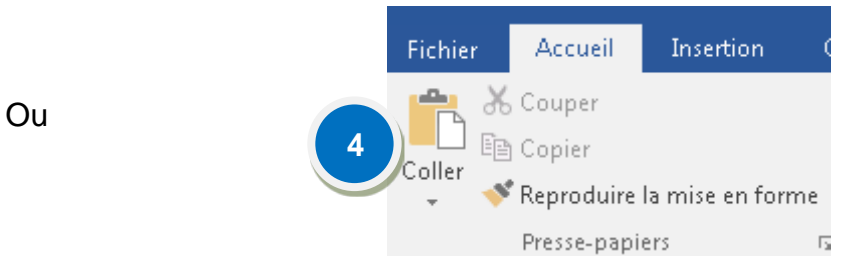

Dans EndNote :

- 1. Sélectionner les références
- 2. Afficher ces références avec **References** → **Show Selected References**
- 3. Faire **File → Export...**, choisir le type de fichier et le style bibliographique et enregistrer le fichier

### 17.3. Apporter une modification à une citation

- 1. Dans le texte, sélectionner la citation où la modification doit être faite. Elle apparaîtra surlignée en gris
- 2. Cliquer sur l'onglet EndNote X9 dans la barre des menus, puis sélectionner Edit & Manage Citation(s)
- 3. Choisir la modification à apporter parmi les possibilités suivantes : Edit Library Reference (corriger une faute présente dans la référence EndNote), Find Reference Updates... (rapatrier les mises à jour pour cette référence), Remove Citation (supprimer l'appel de citation dans le texte), Insert Citation (ajouter une référence supplémentaire à cet appel de citation), Update from My Library (rapatrier les corrections apportées à la référence dans la bibliothèque EndNote)
- 4. Faire **OK** pour sauvegarder

|        | 6. (S. A.                                                | (f).                                                                    |              |                                                 |                                                        |              |                                      |                                                            |                                                  |        |            |                                                                 |
|--------|----------------------------------------------------------|-------------------------------------------------------------------------|--------------|-------------------------------------------------|--------------------------------------------------------|--------------|--------------------------------------|------------------------------------------------------------|--------------------------------------------------|--------|------------|-----------------------------------------------------------------|
| Fichie | Accueil                                                  | Insertion                                                               | Création     | Disposition                                     | Références                                             | Publipostage | Révision                             | Affichage                                                  | Développeur                                      | Zotero | EndNote X9 | nt i - Word<br>Ø Dites-nous ce que vous voulez faire.           |
| Inser  | Edit & M                                                 | dNote<br>lanage Citation<br>inv Referencei<br>ns                        | Style: V     | ancouver<br>ate Citations an<br>rt Citations ar | +<br>d Bibliography<br>nd Bibliography<br>Bibliography | Categorize   | References *<br>natting is On *<br>r | <ul> <li>Export</li> <li>Manus</li> <li>Prefere</li> </ul> | to EndNote -<br>script Matcher<br>ences<br>Tools | P      |            |                                                                 |
| ы .    | Edit & Mar<br>Edit format<br>omitting au<br>prefix or su | nage Citatic<br>tted single or<br>uthor and/or ye<br>iffix text (such a | s parje numb | or adding<br>ers).                              |                                                        | . 4 . 1      | · \$ ·                               | 6                                                          | 7 .                                              | 1 .    | € · I ·    | 9 · I · 10 · I · 11 · I · 12 · I · 12 · I · 14 · I · 15 · I · 🦲 |
| -      | EndNo<br>En save                                         | ote Cite While<br>oir plus                                              | fou Write    |                                                 |                                                        |              |                                      |                                                            |                                                  |        |            |                                                                 |
| •      | С                                                        | eci e                                                                   | st un        | exem                                            | iple de                                                | citatio      | on ins                               | érée                                                       | directe                                          | emen   | it dans    | le texte depuis EndNote X9(11)                                  |
|        |                                                          |                                                                         |              |                                                 |                                                        |              |                                      |                                                            | Bi                                               | bliog  | Iraphie    |                                                                 |
|        | 1                                                        |                                                                         | Bai          | ıdard                                           | M. Ya                                                  | vchitz       | A. Ra                                | vaud                                                       | IP. Pe                                           | rrode  | au E.      | Boutron I. Impact of searching clinical trial                   |

. Baudard M, Yavchitz A, Ravaud P, Perrodeau E, Boutron I. Impact of searching clinical trial registries in systematic reviews of pharmaceutical treatments: methodological systematic review and reanalysis of meta-analyses. BMJ. 2017;356:j448-j. doi: 10.1136/bmj.j448

| ation                  | Count | Library       |                                                                                                    |
|------------------------|-------|---------------|----------------------------------------------------------------------------------------------------|
|                        |       |               |                                                                                                    |
| Baudard, 2017 #1       | 1     | guide_EndNote | Ledit Reference L * ]         Edit Library Reference         Find Reference Updates         Remove Citation         Insert Citation         Update from MyPLibrary |
| dit Citation Reference | ~     |               |                                                                                                    |
|                        |       |               |                                                                                                    |

### 17.4. Personnaliser votre bibliographie

- 1. Dans la barre EndNote, cliquer sur la flèche de la section Bibliography
- 2. Choisir le style approprié sous With output style:
- Sous l'onglet Layout, ajouter l'intitulé de cette liste de références.
   Ex. : Bibliographie

| EndNo              | ote X9 Configure        | e Bibliography                                                     |  |  |
|--------------------|-------------------------|--------------------------------------------------------------------|--|--|
| Forr               | nat Bibliography        | Layout                                                             |  |  |
| Eor                | mat document:           | Document1                                                          |  |  |
| Wit                | h <u>o</u> utput style: | Vancouver                                                          |  |  |
| 2 Left: { Bight: } |                         |                                                                    |  |  |
|                    | ] Link in-text citat    | tions to references in the bibliography<br>inked in-text citations |  |  |
|                    |                         | OK Annuler Aide                                                    |  |  |

| _                                      |                                                    |           |  |  |  |  |
|----------------------------------------|----------------------------------------------------|-----------|--|--|--|--|
| Style:                                 | Vancouver 🗸 🚺 Categorize Referen                   | nces *    |  |  |  |  |
| 🕞 Up                                   | odate Citations and Bibliography                   | g is On ≖ |  |  |  |  |
| 🕰 Convert Citations and Bibliography 🗸 |                                                    |           |  |  |  |  |
|                                        | Bibliography                                       |           |  |  |  |  |
|                                        | 1 + 2 + 1 +                                        |           |  |  |  |  |
|                                        |                                                    |           |  |  |  |  |
|                                        | EndNote X9 Configure Bibliography                  |           |  |  |  |  |
|                                        | Format Bibliography Layout                         |           |  |  |  |  |
|                                        | Eont: Size:                                        |           |  |  |  |  |
|                                        | Aria 10 V                                          |           |  |  |  |  |
|                                        | Bibliography title:                                |           |  |  |  |  |
|                                        | Bibliographie 3                                    |           |  |  |  |  |
|                                        |                                                    |           |  |  |  |  |
|                                        | Start with bibliography number: 1                  |           |  |  |  |  |
|                                        | First line indent: 0.000 cm Line spacing: Single 🔻 |           |  |  |  |  |
|                                        | Handing indent: 1 270 cm Space after: Nega         |           |  |  |  |  |
|                                        |                                                    |           |  |  |  |  |
|                                        |                                                    |           |  |  |  |  |
|                                        | OK Annuler Aide                                    | J         |  |  |  |  |

Créer une bibliographie pour chaque chapitre ou section d'un document

- 1. Sélectionner Edit → Output Styles → Edit "nom du style choisi"
- 2. Cliquer sur Sections
- 3. Choisir une des options suivantes :
  - a. Créer une bibliographie complète à la fin du document
  - b. Créer une bibliographie pour chaque section
  - c. Créer une bibliographie pour chaque section et une bibliographie complète à la fin du document
- 4. Enregistrer les changements à la fermeture du style

| III EndNote X9 - [Vancouver]                                       |                                                                                                    |  |  |  |  |  |
|--------------------------------------------------------------------|----------------------------------------------------------------------------------------------------|--|--|--|--|--|
| File Edit References Groups                                        | ; Tools Window Help                                                                                                    |  |  |  |  |  |
| Plain Font                                                         | $\mathbf{B}  I  \underline{\mathbf{U}}  \mathbf{P}     \mathbf{A}^{\perp}  \mathbf{A}_{\perp}  \boldsymbol{\Sigma}  \mathbf{A}_{\mathbf{B}\mathbf{C}} \mid \boldsymbol{\Xi} \equiv \boldsymbol{\Xi}$                                                         |  |  |  |  |  |
| About this Style<br>Punctuation<br>Anonymous Works<br>Page Numbers | These options allow you to create multiple bibliographies in a single Microsoft Word document when using Cite While You Write (CWYW). According to the type of style you are working with, choose how citations should appear for each section and document. |  |  |  |  |  |
| Sections<br>Citations<br>Templates                                 | <ul> <li>Create a complete bibliography at the end of the document</li> <li>Create a bibliography for each section</li> </ul>                                                                                                    |  |  |  |  |  |
| Ambiguous Citations<br>Author Lists                                | <ul> <li>Continue numbering, or apply settings for disambiguation and repeated citations across sections</li> <li>Create a bibliography for each section and a complete bibliography at the end of the document</li> </ul>                                   |  |  |  |  |  |
| Author Name<br>Numbering                                           |                                                                                                    |  |  |  |  |  |
| Bibliography                                                       | Numbering will continue, and settings for disambiguation and repeated<br>citations will be applied across sections.                                                                                                    |  |  |  |  |  |
|                                                                    |                                                                                                    |  |  |  |  |  |
| Sort Order<br>Categories                                           |                                                                                                    |  |  |  |  |  |

### **18.** TYPES DE FICHIERS

Le tableau suivant présente les principales extensions des fichiers inclus dans EndNote.

| Base de données : nom.enl                                                                                                    | Ex. : Demo.enl           | Voir <u>chapitre 1.3</u> |
|----------------------------------------------------------------------------------------------------|--------------------------|--------------------------|
| Base de données : nom.enlx<br>L'extension .enlx indique que les données et les<br>index sont comprimés dans un seul dossier. | Ex. : Demo.enlx          | Voir <u>chapitre 2</u>   |
| Index + fichiers images : nom.Data                                                                                           | Ex. : Demo.Data          | Voir <u>chapitre 2</u>   |
| Styles bibliographiques : nom.ens                                                                                            | Ex. : APA 6th_fr_EPM.ens | Voir <u>chapitre 8.2</u> |
| Filtres d'importation : nom.enf <sup>1</sup>                                                                                 | Ex. : PubMed (NLM).enf   |                          |
| Gabarits pour rédaction avec Word : nom.dotm <sup>2</sup>                                                                    | Ex. : BMJ.dotm           |                          |

<sup>&</sup>lt;sup>1</sup> Les filtres .enf permettent d'importer des références téléchargées depuis une base de données. Par exemple le filtre *PubMed (NLM).enf* disponible par défaut dans EndNote permet l'import depuis Pubmed.

<sup>&</sup>lt;sup>2</sup> Il existe des modèles Word, accessibles depuis le menu « Tools → Manuscript Templates » d'EndNote et qui permettent de préparer un document pour le soumettre à une revue en particulier (e.g. BMJ.dotm)

### **BIBLIOGRAPHIE**

EndNote [En ligne]. Downloads [cité le 4 septembre 2019]. Disponible: <u>https://www.endnote.com/downloads/</u>

Johnson M. Nova SouthEastern University [En ligne]. Library Guides: EndNote: Updating the Journals Term List [cité le 3 décembre 2019]. Disponible: <u>https://nsufl.libguides.com/c.php?g=881709&p=6334704</u>

Natal G. University libraries: The University of Toledo [En ligne]. LibGuides: EndNote Library Management: Using manuscript templates in Word [cité le 4 septembre 2019]. Disponible: https://libguides.utoledo.edu/c.php?g=284330&p=1895341#s-lg-box-5794751

Soare A. Polytechnique Montréal, Université d'ingénierie [En ligne]. EndNote [cité le 2 août 2019]. Disponible: <u>https://guides.biblio.polymtl.ca/endnote</u>